# LP470, LP480

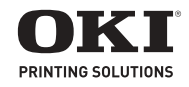

## Guía del Usuario

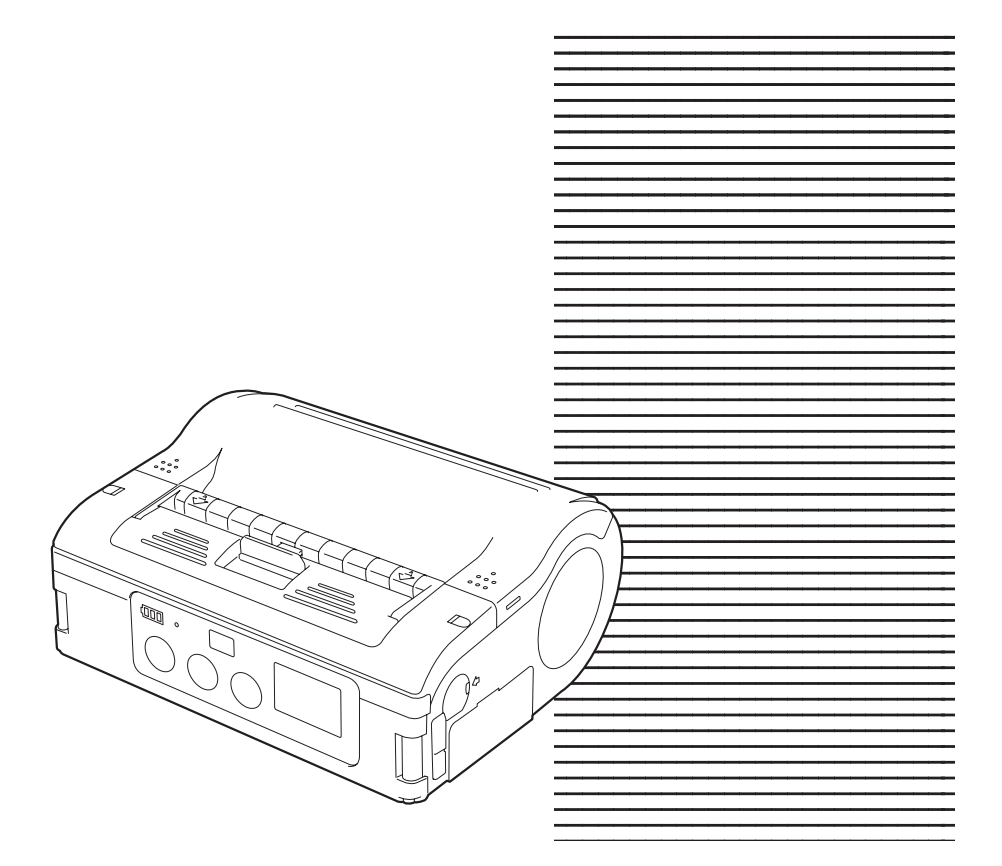

59318103

my.okidata.com

# Información de Copyright

Copyright © 2009 por Oki Data. Todos los derechos reservados. LP470, LP480 Guía del Usuario N/P 59318103, Revisión 1.0

## Aviso

Se han realizado todos los esfuerzos para garantizar que la información de este documento sea completa y precisa y esté actualizada. El fabricante no asume responsabilidad alguna por el resultado de errores fuera de su control. El fabricante tampoco garantiza que los cambios en el software y equipo realizados por otros fabricantes y mencionados en esta guía no vayan a afectar a la aplicabilidad de la información incluida en ella. La mención de productos de software fabricados por otras compañías no constituye necesariamente una aprobación por parte de fabricante.

Aunque se ha hecho todo lo posible para que este documento sea preciso y útil, no garantizamos en forma alguna, expresa o implícita, la precisión o integridad de la información contenida en el mismo.

Los controladores y manuales más actualizados se pueden encontrar en el sitio Web: http://www.okiprintingsolutions.com

#### Aviso sobre marcas registradas

Oki es una marca registrada de Oki Electric Industry Company Ltd.

Otros nombres de productos y marcas mencionados son marcas comerciales registradas de sus respectivos propietarios.

# TABLA DE CONTENIDO

| Seguridad, Advertencias y Precauciones 4                                                                                                    |
|----------------------------------------------------------------------------------------------------|
| Generalidades                                                                                                    |
| Instalación19Desembalaje de la impresora                                                                                                    |
| Funcionamiento y configuración41Cómo encender la impresora.41Cómo apagar la impresora.41Prueba de impresión.42Impresión.44Uso de la interfaz RS-232C.44Uso de la interfaz IrDA.45Uso de la interfaz Bluetooth.47Instrucciones generales para imprimir.48Ajuste de impresión de etiquetas sin papel de respaldo.49Pantalla LCD (sólo el modelo LAN inalámbrico).50Modo dispensador.52Indicador STATUS de acuerdo al modo de impresión.53 |
| Configuración de los conmutadores DIP57                                                                                                    |
| Limpieza y Mantenimiento                                                                                                    |
| Resolución de problemas                                                                                                    |
| Especificaciones                                                                                                    |
| Accesorios                                                                                                    |

## Seguridad, Advertencias y Precauciones

## Precauciones de seguridad

Como medida preventiva y para asegurar el uso correcto de este equipo para la seguridad suya, la de otras personas y demás equipos, este manual de instrucciones y el equipo mismo cuenta con símbolos de advertencia.

Estos símbolos y su significado se indican en las siguientes páginas. Favor tómese el tiempo de leer y entender el contenido.

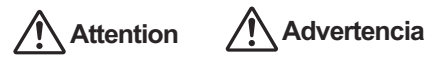

#### Si ignora el símbolo y su advertencia, el uso inapropiado podría resultar en muerte o lesiones graves.

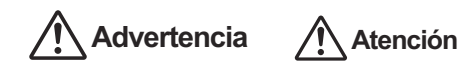

Si ignora el símbolo y su advertencia, el uso inapropiado podría resultar en lesiones graves y daños a la propiedad.

## Símbolos básicos de peligro

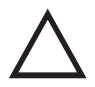

El triangulo indica "Tenga cuidado". El contenido del triángulo indica el peligro específico. En este caso, el símbolo siguiente indica "tenga cuidado con las descargas eléctricas".

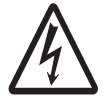

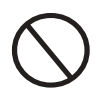

El circulo redondo significa "prohibido". El contenido del círculo especifica el tipo de prohibición. En este caso el símbolo indica "prohibido desarmar".

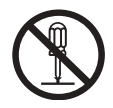

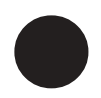

El circulo redondo negro significa "tarea obligatoria". El contenido del circulo negro indica la tarea específica que hay que realizar. En este caso significa "hay que desconectar el enchufe del tomacorriente".

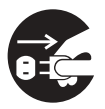

## Líquidos

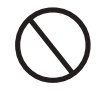

 No derrame líquidos ni coloque objetos metálicos pequeños cerca de la impresora. Si algunos de estos cayera dentro de la impresora, apáguela y comuníquese con el distribuidor o centro de servicio más cercano. Si continúa utilizando el equipo corre el riesgo de incendio o de descargas eléctricas.

#### **Objetos extraños**

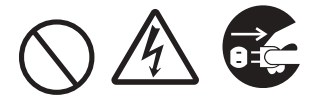

- No coloque ni deje caer objetos inflamables o metálicos por las aberturas de la impresora (como por ejemplo las salidas para cables). Si esto sucede, apáguela inmediatamente y comuníquese con el distribuidor o centro de servicio más cercano. Si continúa utilizando el equipo corre el riesgo de incendio o de descargas eléctricas.
- Si la impresora se cae o se daña, apáguela inmediatamente y comuníquese con el distribuidor o centro de servicio más cercano. Si continúa utilizando el equipo corre el riesgo de incendio o de descargas eléctricas.

#### Situaciones anormales

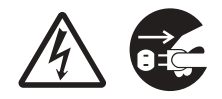

 Si continúa usando la impresora cuando está emitiendo humo u olores extraños corre el riesgo de incendio o de descargas eléctricas. Apáguela inmediatamente y comuníquese con el distribuidor o centro de servicio más cercano. No intente reparar la impresora usted mismo.

#### Desmontaje

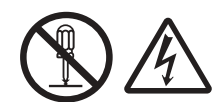

 No intente desarmar el equipo o de modificarlo de alguna forma. Si continúa utilizando el equipo corre el riesgo de incendio o de descargas eléctricas. Comuníquese con el distribuidor o centro de servicio más cercano para repararlo.

#### Cuidado de la pila

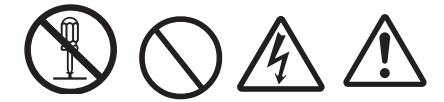

- No intente desarmar la pila o de modificarla de alguna forma.
- Nunca exponga la pila directamente al calor o fuego ni haga nada que pueda causarle daños físicos.
- Cuando vaya a recargar la pila, asegúrese de utilizar la impresora o cargador de pila especificado.

#### Precauciones con el suministro de energía

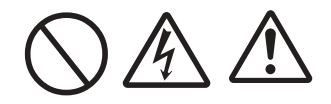

- Solo utilice el voltaje especificado y solo utilice el cargador de pila especificado.
- Nunca utilice el cargador de pila con otro tipo de pila, solo el tipo especificado. Si lo hace puede dañar la pila, causar derrames, incendio o descargas eléctricas.
- Nunca corte, dañe o modifique el cable de alimentación. Tampoco coloque objetos pesados sobre el cable de alimentación ni tire de él. Si lo hace puede dañarlo.
- Si el cable de alimentación se daña (los cables internos están expuestos o sufrieron un cortocircuito) comuníquese con su distribuidor o centro de servicio más cercano.
- Nunca modifique, doble, tuerza o hale el cable de alimentación.

Si continúa usando la impresora bajo esta situación corre el riesgo de incendio o de descargas eléctricas.

## Precauciones

## Ubicación

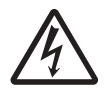

No coloque la impresora en un lugar con mucha humedad o rocío. Si se forma rocío dentro de la impresora, apáguela inmediatamente y no la use hasta que se haya secado totalmente. *Si continúa usando la impresora corre el riesgo de descargas eléctricas y la impresora se puede dañar.* 

## Energía

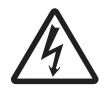

Asegúrese de que tiene las manos secas cuando toque el interruptor de encendido, cambia la pila o desenchufa el adaptador de CA o el cargardor de pila. Si lo hace corre el riesgo de sufrir descargas eléctricas.

#### Piezas peligrosas

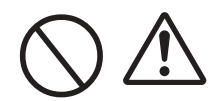

- El cabezal térmico se calienta mucho después de imprimir. Evite tocar cualquier parte del cabezal cuando carga papel o limpia la impresora.
- No intente reparar la impresora usted mismo.
- El cortador tiene una cuchilla afilada así que tenga cuidado de no cortarse.

## Reemplazo de la pila

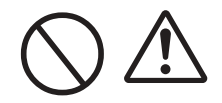

- Solo utilice las pilas de reemplazo especificadas.
- Asegúrese de instalar la pila en la dirección correcta para evitar lesionarse o causar daños al área circundante.
- Para reemplazar las pilas (ion litio) pequeñas recargables, selle el paquete de pilas viejo con cinta y comuníquese con nuestro representante o centro de servicio para información sobre como desecharlas. No coloque la pila con otro tipo de pilas como pilas secas.

#### Almacenamiento de la impresora

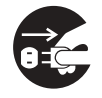

Si no va a utilizar la impresora durante un buen tiempo, retire la pila de la impresora y desenchufe el adaptador de CA del tomacorriente si está utilizando el adaptador como fuente de energía.

#### Mantenimiento y Limpieza

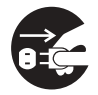

Para realizar mantenimiento o limpieza, asegúrese de retirar la pila de la impresora o el adaptador de CA si está utilizando este último como fuente de energía.

#### Evite colocarla en lugares con temperaturas extremas.

 No coloque la impresora en lugares muy húmedos o en ambientes con una temperatura por fuera del margen permitido de -15°C a 50°C.

#### Cuando transporta la impresora...

 La vibración normal que se produce durante el transporte es aceptable, pero no la deje caer ni la exponga a vibraciones extremas.

#### No desarme ni modifique la impresora.

• La impresora cuenta con componentes internos de alta precisión que requieren un ajuste preciso.

#### Sólo use los cables especificados.

 Se requieren cables especiales para conectarla a equipo externos a través de terminales de entrada externos. Comuníquese con el distribuidor o centro de servicio más cercano si es necesario.

#### Use solo los componentes opcionales especificados.

• No utilice un dispositivo opcional si no es parte de los equipos recomendados.

#### Utilice el papel especificado.

• Use el papel especificado para evitar problemas al imprimir y para evitar daños al cabezal de impresión.

## Generalidades

Este manual lo ayudará a familiarizarse rápidamente con las funciones básicas y el funcionamiento general de su impresora.

Funciones claves:

- CPU de alta velocidad y velocidad de impresión de 103 mm/ seg. (máximo)
- Disponible en resoluciones de 203 ppp y 305 ppp
- Pila de larga duración
- Diseño durable y robusto
- Acepta medios de hasta 3,5 pulgadas (14 mm) de ancho
- Dispensador de etiquetas incorporado
- Cuenta con las interfaces USB, IrDA, RS232c, Bluetooth 1.1, IrOBEX y IEEE802.11 b/g

Favor leer este manual con atención para disfrutar de todas las funciones de este equipo.

**Nota:** La información que contiene el manual se considera correcta en el momento de su publicación. Se publican versiones revisadas de este documento de acuerdo a las actualizaciones de firmware y de los procedimientos.

## Notas sobre la Comunicación Bluetooth/ Inalámbrica

#### Declaración de conformidad

Este equipo cumple con las regulaciones sobre radio interferencia de su país o región. Para asegurar el cumplimiento con las regulaciones, no debe:

- Desarmar o modificar este equipo
- Retirar la etiqueta del certificado (sello de número de serie) que trae el equipo.
- **Nota:** El uso de este equipo cerca de un microondas y/o otros equipos LAN inalámbricos o en donde existe electricidad estática o radio interferencia puede disminuir la distancia de comunicación o impedirla del todo.
- **Bluetooth** "Bluetooth" es una marca comercial de Bluetooth SIG, Inc., USA., y se utiliza aquí bajo licencia.
- *iPrecaución!* Antes de utilizar la interfaz LAN inalámbrica, asegúrese de que configuró todos los parámetros de seguridad de los equipos LAN inalámbricos de acuerdo a las instrucciones que vienen con el equipo.

## Precauciones de seguridad

En esta sección encontrará las precauciones de seguridad necesarias para el correcto funcionamiento de la impresora. Asegúrese de leer todas las precauciones con atención antes de utilizar la impresora.

#### Símbolos utilizados en este manual

Los siguientes símbolos que aparecen en el manual y en la impresora sirven para indicarle la manera correcta de utilizarla y para evitar daños a la propiedad o lesiones a las personas.

| Símbolo   | Significado                                                                                                    |
|-----------|----------------------------------------------------------------------------------------------------|
|           | Todos los símbolos de seguridad están dentro de un circulo<br>o triangulo. Un circulo negro indica una tarea que <b>debe</b><br>realizar. Un circulo blanco con una barra diagonal indica un<br>acto <b>prohibido</b> . Un triangulo indica que hay que tener<br>cuidado al realizar cierta tarea para evitar posibles<br>peligros. |
| Â         | El símbolo viene acompañado de la palabra <b>Advertencia</b> o <b>Precaución</b> para que el usuario tenga cuidado al realizar una tarea para evitar (posibles) daños o lesiones.                                                                                                    |
| A         | Este símbolo alerta al usuario sobre un riesgo (posible) de<br>descarga eléctrica si no presta atención cuando realiza<br>cierta tarea.                                                                                                    |
| K         | Este símbolo indica que el usuario debe desenchufar el cable de CA sujetando el enchufe y halando el mismo y no el cable.                                                                                                    |
| $\otimes$ | Este símbolo indica que el usuario NO debe intentar desmontar o reparar el equipo.                                                                                                    |

## Seguridad de uso

- No coloque la impresora en un lugar muy frío o caliente.
   El margen de temperatura de funcionamiento es de -15°C a 50°C (para la LAN inalámbrica: 0 a 50°C) cuando la humedad no produce condensación. No coloque la impresora en un lugar con demasiada humedad o con temperaturas fuera del margen especificado.
- No deje caer la impresora ni la someta a shock.
   La impresora resiste la vibración normal cuando es transportada. Sin embargo, no la someta a shock o vibración extrema dejándola caer.
- No desarme ni modifique la impresora
   La impresora cuenta con componentes internos de alta precisión que requieren un ajuste preciso.
- Conecte los cables apropiados a los terminales de entrada. Se requieren cables con la debida especificación para conectar el equipo externo a los terminales de entrada externa. Comuníquese con el distribuidor o centro de servicio más cercano si es necesario.
- Utilice los accesorios recomendados
   Si utiliza equipo opcional distinto al equipo recomendado puede ocasionar un mal funcionamiento de la impresora.
   Siempre utilice el equipo recomendado en esta guía.
- Use el medio de impresión adecuado
- Utilice el medio especificado. De lo contrario, puede que la impresora no imprima correctamente o sufra un daño.

## Advertencia sobre el uso de la impresora

| Líquidos 🛇                            | No coloque cerca de la impresora un recipiente con<br>agua o químicos, como un florero o vaso, ni objetos<br>metálicos pequeños. Si algunos de estos cayeran<br>dentro de la impresora, apáguela y comuníquese<br>con el distribuidor o centro de servicio más cercano.<br>Si continúa usando la impresora puede ocasionar<br>fuego o descargas eléctricas.                                 |
|---------------------------------------|----------------------------------------------------------------------------------------------------|
| Objetos<br>extraños<br>€ ▲<br>○       | No coloque ni deje caer objetos inflamables o<br>metálicos por las aberturas de la impresora (como<br>por ejemplo las salidas para cables). Si algún objeto<br>extraño cae dentro de la impresora,<br>apáguela inmediatamente y comuníquese con el<br>distribuidor o centro de servicio más cercano. Si<br>continúa usando la impresora puede ocasionar<br>incendio o descargas eléctricas. |
| Shock físico                          | Si la impresora se cae o se daña, apáguela<br>inmediatamente y comuníquese con el distribuidor<br>o centro de servicio más cercano.<br>Si continúa usando la impresora puede ocasionar un<br>incendio o descargas eléctricas.                                                                                                    |
| Indicación de<br>anormalidades<br>& A | Si continúa usando la impresora cuando está<br>emitiendo humo u olores extraños aumenta el<br>riesgo de incendio o de descargas eléctricas.<br>Apáguela inmediatamente y comuníquese con el<br>distribuidor o centro de servicio más cercano. No<br>intente reparar la impresora usted mismo.                                                                                               |
| Desmontaje                            | No intente desarmar el equipo o de modificarlo de<br>alguna forma. Si continúa utilizando el equipo corre<br>el riesgo de incendio o de descargas eléctricas.<br>Comuníquese con el distribuidor o centro de servicio<br>más cercano para repararlo.                                                                                                    |
| Pila ○ 孫<br>丞 ○                       | <ul> <li>Nunca intente desarmar la pila o de modificarla de<br/>alguna forma, por ejemplo, con un soldador.</li> <li>Nunca exponga la pila al fuego ni a situaciones en<br/>donde puede sufrir un cortocircuito.</li> <li>Cuando vaya a cargar la pila, asegúrese de utilizar<br/>la impresora o el cargador de pila especificado.</li> </ul>                                               |

## Advertencia sobre el uso de la impresora (cont.)

| Adaptador CA/<br>Cargador de<br>pila<br>(opcional)<br>O A<br>A | <ul> <li>Sólo use el voltaje especificado. Si usa un voltaje diferente existe el riesgo de incendio o de descarga eléctrica.</li> <li>Sólo utilice el adaptador CA especificado. Si usa un adaptador diferente existe el riesgo de fuego o de descarga eléctrica.</li> <li>Nunca utilice el cargador de pila con otro tipo de pila, solo el tipo especificado. Si lo hace puede dañar la pila, causar derrames, incendio o descargas eléctricas.</li> <li>Nunca corte, dañe o modifique el cable de alimentación. Tampoco coloque objetos pesados sobre el cable de alimentación ni tire de él. Sí lo hace el cable puede dañarse y causar un incendio o descargas eléctricas.</li> <li>Si el cable de alimentación se daña (los cables internos quedan expuestos o sufrieron un cortocircuito) comuníquese con su distribuidor o centro de servicio más cercano. Si continúa usando el cable dañado puede ocasionar un incendio o descargas eléctricas.</li> <li>Nunca modifique, doble, tuerza o hale el cable de alimentación. Si lo hace corre el riesgo de incendio o de descargas eléctricas.</li> </ul> |
|----------------------------------------------------------------|----------------------------------------------------------------------------------------------------|

## Precauciones sobre el uso de la impresora

| Ubicación                  | No coloque la impresora en un lugar con mucha<br>humedad o rocío. Si se forma rocío dentro de la<br>impresora, apáguela inmediatamente y no la use<br>hasta que se haya secado totalmente. Si continúa<br>usando la impresora corre el riesgo de descargas<br>eléctricas y la impresora se puede dañar.                                                                                                |
|----------------------------|----------------------------------------------------------------------------------------------------|
| Alimentación de<br>energía | <ul> <li>Nunca toque el interruptor de encendido, ni<br/>reemplace la pila ni tampoco desenchufe el<br/>adaptador de CA o el cargador de pilas con las<br/>manos mojadas. Si lo hace corre el riesgo de<br/>incendio o de descargas eléctricas.</li> <li>El adaptador de CA suministrado para esta<br/>impresora es el indicado para la misma. No lo<br/>utilice con otro equipo eléctrico.</li> </ul> |

## Precauciones sobre el uso de la impresora (cont.)

| Cabezal de<br>impresión | <ul> <li>El cabezal de impresión se caliente mucho<br/>después de imprimir. Para evitar quemarse,<br/>tenga mucho cuidado cuando carga etiquetas o<br/>cuando limpia la impresora inmediatamente<br/>después de imprimir.</li> <li>Puede quemarse si toca el borde del cabezal de<br/>impresión con las manos desnudas. Tenga<br/>cuidado al cambiar las etiquetas o al limpiar la<br/>impresora.</li> <li>No intente cambiar el cabezal de impresión usted<br/>mismo. Si lo hace corre el riesgo de lesionarse,<br/>quemarse, o de sufrir descargas eléctricas.</li> </ul>                                                              |
|-------------------------|----------------------------------------------------------------------------------------------------|
| Pila 🔊                  | <ul> <li>Sólo reemplace la pila con el modelo especificado.</li> <li>Asegúrese de colocar la pila en la dirección correcta. Si coloca la pila en la dirección equivocada corre el riesgo de sufrir lesiones o de causar daños al área circundante si se produce una explosión.</li> <li>Para desechar una pila (pila ion litio) pequeña recargable, selle los contactos metálicos con cinta y comuníquese con nuestro representante de ventas o con el centro de servicio para informarse sobre el procedimiento a seguir para reciclar materiales reutilizables. No coloque la pila con otro tipo de pilas como pilas secas.</li> </ul> |
| Almacenamiento          | Si no va a utilizar la impresora durante un periodo<br>de tiempo prolongado, retire la pila de la impresora<br>y desenchufe el adaptador de CA del tomacorriente<br>si está utilizando el adaptador como fuente de<br>energía.                                                                                                    |
| Mantenimiento           | Para realizar mantenimiento o limpiar la impresora, asegúrese de retirar la pila y el adaptador de CA de la impresora.                                                                                                    |

# Instalación

## Desembalaje de la impresora

Si falta algún componente, comuníquese con el distribuidor o el centro de servicio.

- 1 Información sobre la Garantía, Información reglamentaria y de seguridad
- 2 Guía rápida
- 3 Impresora
- 4 Pila
- 5 Correa de hombro

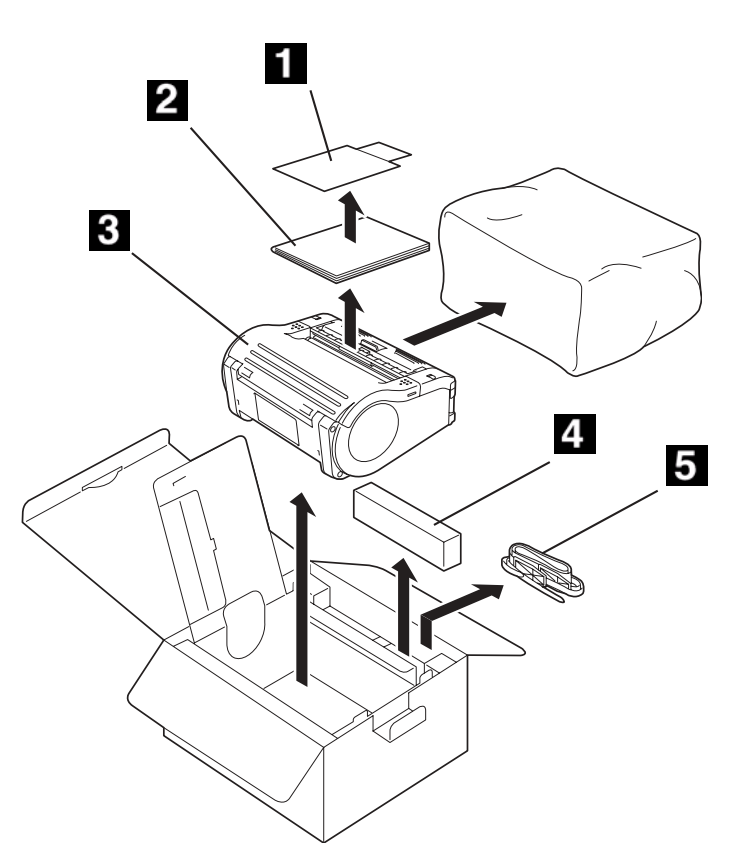

**Nota:** Puede obtener un cargador de pila opcional.

### Vista del lado derecho

- 1 Cortador fácil
- 2 Dispensador de etiquetas\Cortador fácil
- 3 Tapa principal
- 4 Palanca de apertura de la tapa
- 5. Unidad dispensadora
- 6 Indicador del cargador de pila (LED)
- 7 LED de estado
- 8 Sensor de comunicación infrarrojo

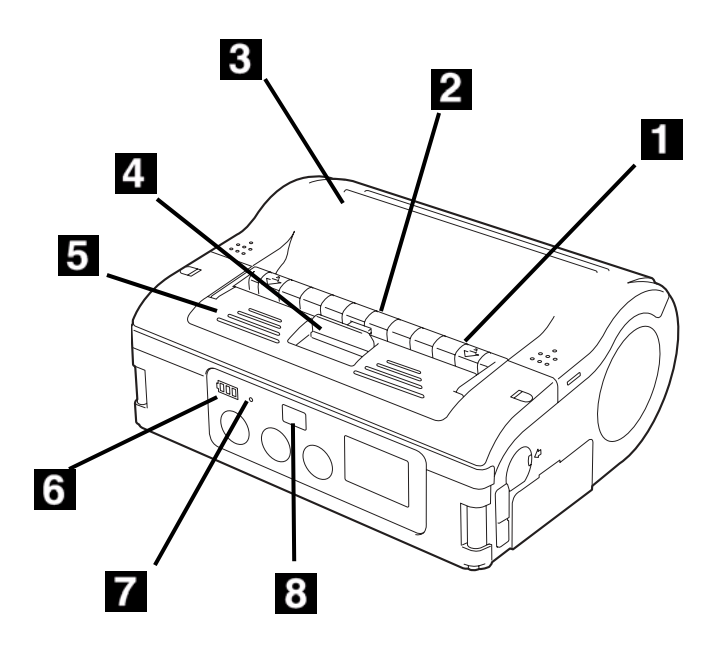

## Vista de lado izquierdo/Panel de control

- 1 Tapa del terminal de entrada CD
- **2** Botón POWER (Encendido)
- **3** Botón PRINT (Imprimir)
- 4. Botón FEED (Alimentacion)
- **5** LCD (Sólo el modelo WLAN)

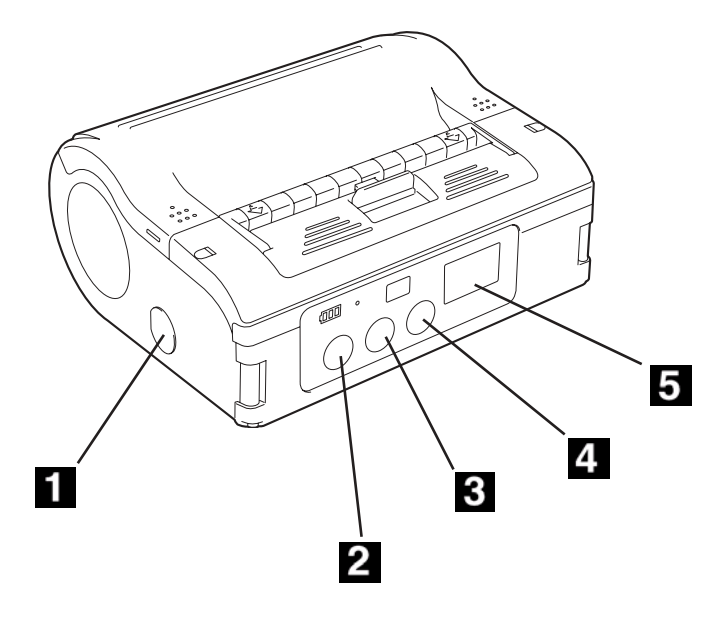

#### Vista de lado derecho

- Tapa de botónes DIP
- Tapa de puerto USB
- Tapa de pila
- 4 Tapa de puerto RS-232C

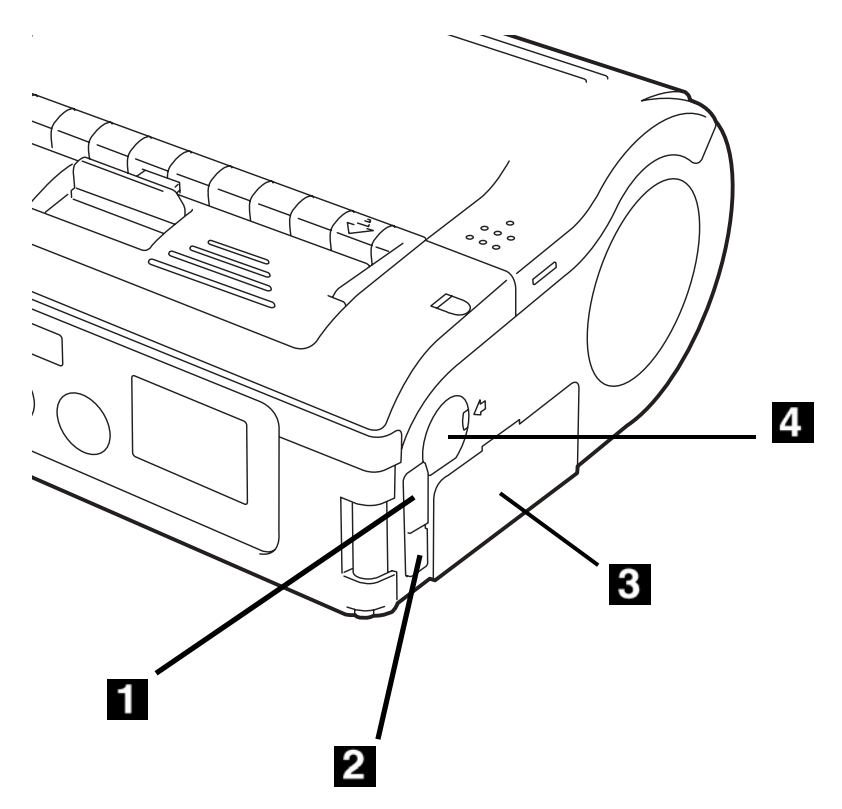

#### **Conmutadores DIP**

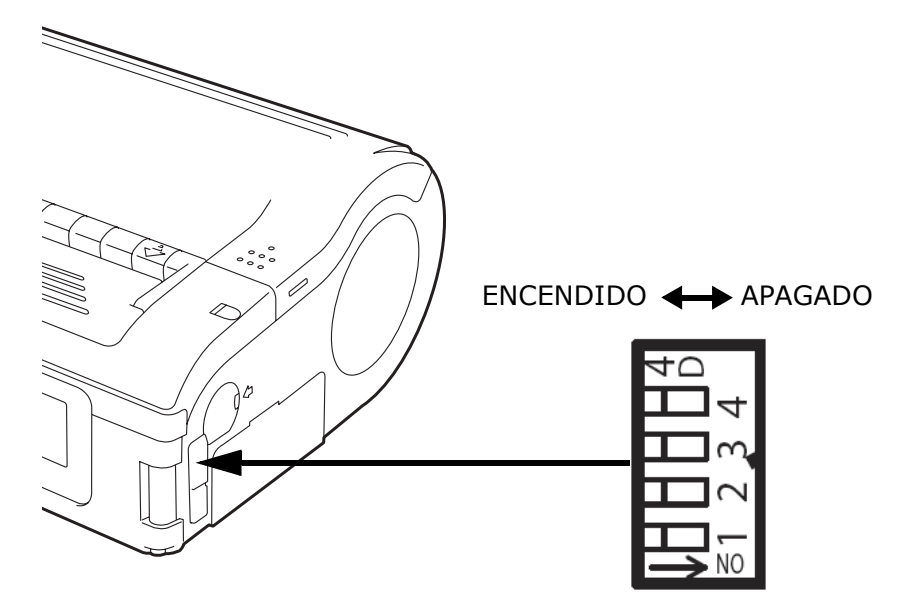

## Descripción de las piezas de la impresora

| Pieza                | Función                                                     | Pieza                                               | Función                                                                                                    |
|----------------------|-------------------------------------------------------------|-----------------------------------------------------|----------------------------------------------------------------------------------------------------|
| Interfaz RS-<br>232C | Para conectar a la<br>computadora o al<br>terminal portátil | Guía de<br>etiquetas                                | Configurar de<br>acuerdo al<br>tamaño<br>de la etiqueta que<br>está utilizando                             |
| Tapa de RS-<br>232C  | Protege el<br>conector RS-232C<br>del polvo y daños         | Selector de<br>ajuste de la<br>guía de<br>etiquetas | Permite ajustar la<br>guía de etiquetas<br>para que<br>concuerde con el<br>ancho del rollo de<br>etiquetas |

| Pieza                                   | Función                                                                                           | Pieza                                                                  | Función                                                                                   |
|-----------------------------------------|---------------------------------------------------------------------------------------------------|------------------------------------------------------------------------|-------------------------------------------------------------------------------------------|
| Тара                                    | Abrir para colocar<br>las etiquetas                                                               | Tapa<br>para el<br>selector de<br>ajuste de la<br>guía de<br>etiquetas | Protege el<br>selector de ajuste<br>de guías de<br>etiquetas del<br>polvo y daños         |
| Palanca para<br>abrir/cerrar<br>la tapa | Para abrir la tapa<br>o bloquear la tapa<br>para cerrarla                                         | Etiquetas<br>área de salida                                            | La etiqueta<br>impresa es<br>expulsada por<br>esta vía                                    |
| Cortador fácil                          | Corta las<br>etiquetas<br>impresas                                                                | Marcas del<br>ancho de las<br>etiquetas                                | Indica el ancho<br>de la etiqueta que<br>tiene instalada o<br>está utilizando.            |
| Filtro IrDA                             | Contiene el<br>sensor IrDA<br>(infrarrojo) y el<br>emisor                                         | Jack de salida<br>CD                                                   | Se conecta al<br>adaptador CA que<br>suministra la<br>corriente directa<br>a la impresora |
| Conmutador<br>DIP                       | Sirve para<br>configurar el<br>modo de<br>funcionamiento<br>de la impresora.<br>(Ver página 4-1.) | Tapa del jack<br>de entrada de<br>CD.                                  | Protege el<br>terminal de<br>entrada de CD y<br>el conmutador<br>DIP del polvo y<br>daños |
| Unidad<br>dispensadora                  | Mover para<br>seleccionar el<br>modo<br>Dispensador                                               | FEED<br>(botón)                                                        | Pulsar para hacer<br>avanzar la<br>etiqueta                                               |
| Botón POWER<br>(Encendido)              | Para encender o<br>apagar (ON/OFF)<br>la impresora                                                | PRINT<br>(botón)                                                       | Coloca la<br>impresora en<br>línea<br>o fuera de línea                                    |
| Tapa de pila                            | Tapa para la pila<br>especial                                                                     | LED de<br>Estado                                                       | Indica el<br>estado de la<br>impresora.                                                   |

| Pieza                                       | Función                                             | Pieza               | Función                                                                                                    |
|---------------------------------------------|-----------------------------------------------------|---------------------|----------------------------------------------------------------------------------------------------|
| Indicador de<br>la vida de la<br>pila (LED) | Indica el nivel de<br>carga restante de<br>la pila. | Clip de<br>cinturón | Para sujetar la<br>impresora al<br>cinturón y<br>permitir mayor<br>movilidad<br>* Sólo cuelgue la<br>impresora del<br>cinturón |

## Pila

#### Cómo cargar la pila

#### Cargar la pila con el cargador opcional

1. Conecte el cargador al tomacorriente y enciéndalo.

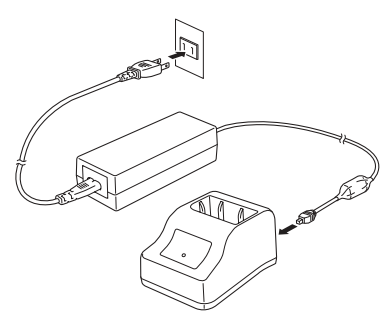

La luz POWER (Encendido) se ilumina con rojo.

 Alinee la pila colocando los contactos metálicos hacia abajo y deslícela dentro del cargador.

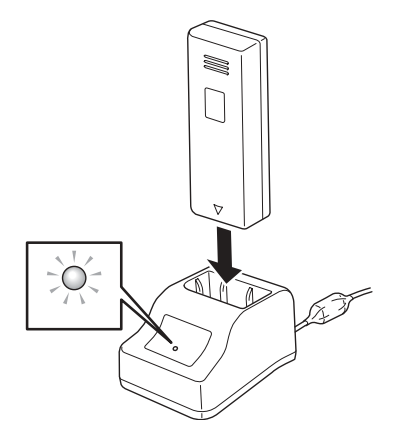

*La luz CHARGE (CARGA) se ilumina con rojo cuando empieza a cargar. Se apaga cuando la pila está completamente recargada.* 

3. Saque la pila del cargador.

#### Notas:

- Si la luz POWER no se enciende cuando enciende el cargador, verifique la conexión del cable de alimentación.
- Si la luz CHARGE no se ilumina al empezar a cargar, asegúrese de que la pila está correctamente colocada en el cargador. Si la pila no está bien montada no se carga correctamente.
- Cuando coloca un pila completamente cargada en el cargador, la luz CHARGE se enciende y luego se apaga.
- Cuando carga una pila que no ha usado en muco tiempo, la luz CHARGE puede parpadear un rato. Este es un funcionamiento normal. Puede dejar que la pila se siga cargando.
- La pila puede ser recargada alrededor de 300 veces (cuando la usa bajo temperaturas normales). Si la pila está totalmente cargada pero se descarga demasiado rápido, reemplácela con una nueva pila.

#### Tiempo para cargar

Una pila totalmente descargada se demora 1,5 horas para cargarse totalmente.

#### Cargar con el adaptador de CA opcional

- **Nota:** Se asume que la pila está instalada en la impresora (ver "Instalación de la pila" más adelante).
- 1. Retire la tapa del jack de entrada de CD de la impresora (1) y conecte el termina de salida CD (2) del adaptador de CA (3).

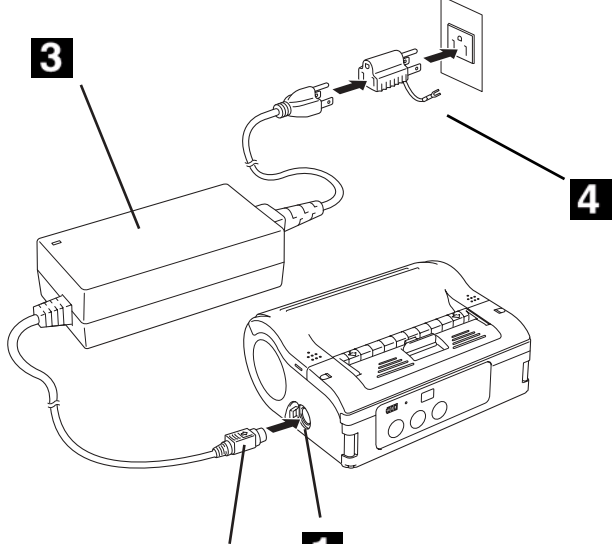

 Conecte el adaptador de CA al tomacorriente (4) y enciéndalo.

La luz POWER del adaptador se ilumina con verde. Se inicia la carga y el indicador de la pila de la impresora se enciende con rojo.

*Cuando la pila está completamente cargada, el indicador de la pila se apaga.* 

**Nota:** En el caso del modelo de interfaz LAN inalámbrica, los segmentos de potencia de la pila (ver page 51) en la pantalla LCD se encienden cuando se empieza a cargar la pila y se apaga cuando termina de cargarse.

#### Tiempo para cargar

Con el adaptador de CA una pila totalmente descargada se demora 5 horas para cargarse completamente.

## Instalación de la pila

1. Pulse el botón POWER para apagar la impresora.

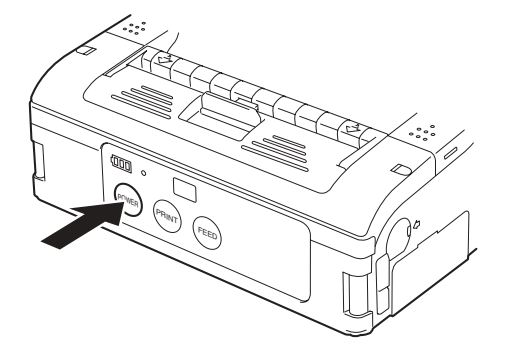

1. Voltee la impresora y abra la tapa del compartimiento de la pila.

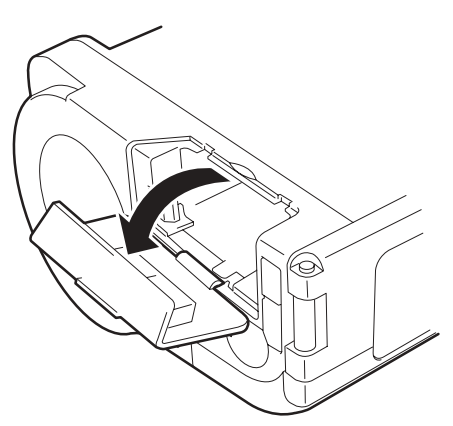

2. Alinee la pila de manera que los terminales metálicos (1) estén de cara a la impresora y que la lengüeta (2) esté en la parte superior; deslice la pila hacia adentro hasta que calce en su lugar.

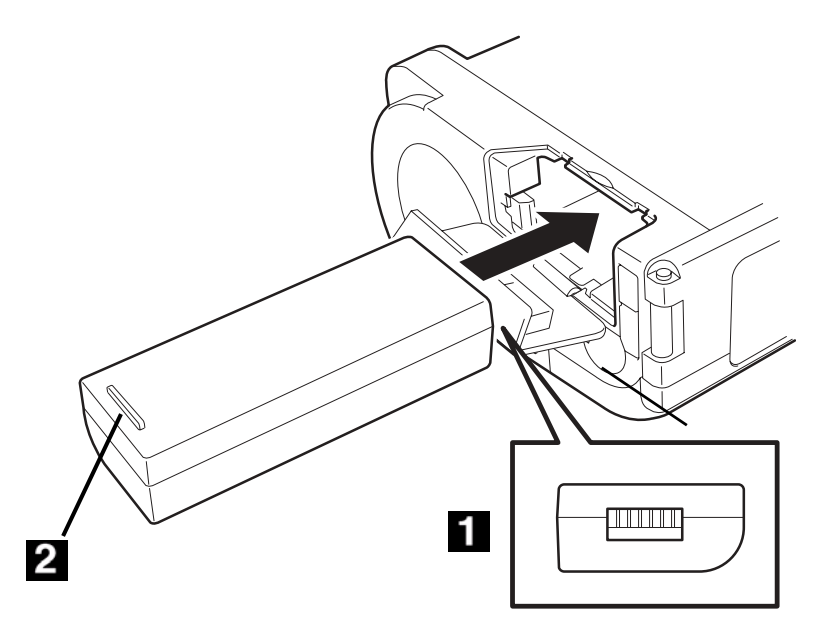

3. Cierre la tapa.

## Extracción de la pila

- iImportante!: Para extraer la pila primero debe apagar la impresora. No saque la pila cuando el indicador de Estado esté encendido. De lo contrario, *la información almacenada en la impresora no es actualizada*.
- 1. Pulse el botón POWER para apagar la impresora.

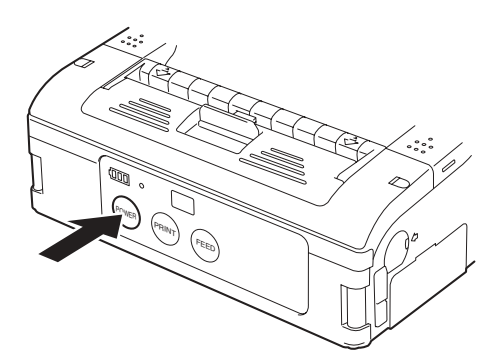

2. Voltee la impresora y abra la tapa del compartimiento de la pila (1).

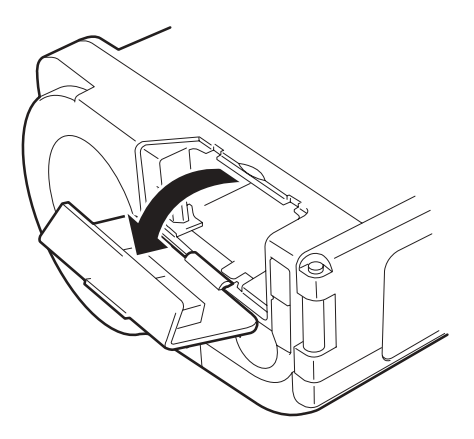

 Empuje el pestillo gris (2) del compartimiento y saque la pila (3).

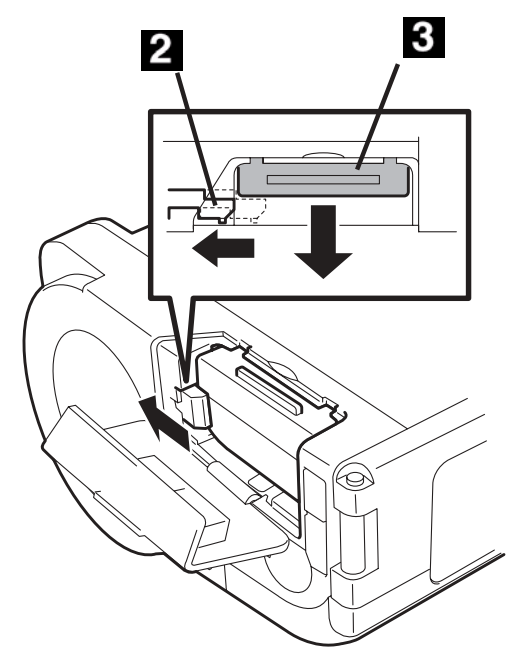

4. Cierre la tapa.

# Uso de la impresora con el adaptador de CA opcional

Si la impresora viene con el adaptador de CA opcional puede utilizar el adaptador para usar la impresora sin necesidad de usar la pila suministrada.

1. Retire la tapa del jack de entrada de CD de la impresora (1) y conecte el termina de salida CD del adaptador de CA (2).

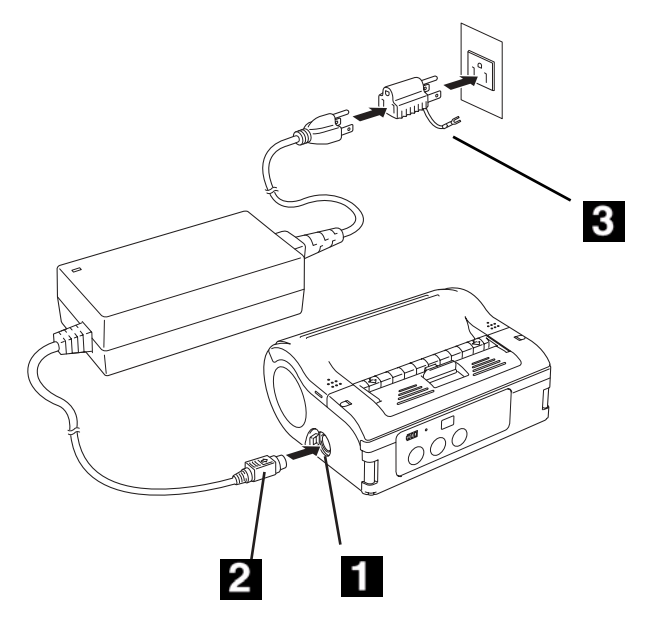

2. Conecte el adaptador de CA al tomacorriente (3) y encienda el equipo.

El indicador POWER se enciende con verde.

- **iImportante!:** Asegúrese de apagar primero la impresora cuando va a retirar el adaptador de CA del terminal de salida CD o al desconectarlo del tomacorriente. De lo contrario, la información almacenada en la impresora no es actualizada.
- **Nota:** No hace falta la pila si va a utilizar el adaptador de CA. Si tiene la pila instalada mientras utiliza el adaptador de CA, la impresora carga la pila (si no está totalmente cargada).

## Colocación de la correa del hombro

Esta correa sirve para colgar la impresora del hombro.

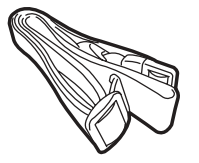

 Pase la correa a través de los agujeros previstos en la impresora, introduciendo la correa desde afuera hacia adentro.

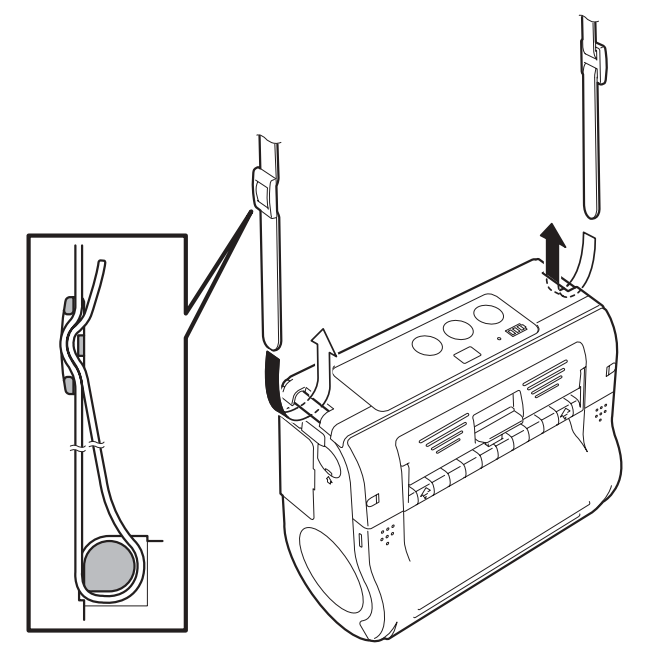

2. Pase el borde la correa a través de la hebilla y ajuste la longitud de la misma.

*iPrecaución! Si no instala la correa correctamente la impresora podría caerse.* 

## Cómo colocar el rollo de etiquetas

La forma para instalar las etiquetas depende del modo de impresión que seleccione: modo continuo o modo dispensador.

# Cómo colocar el rollo de etiquetas: Modo continuo

 Asegúrese de que la platina roja está a la vista. Si no está a la vista, levante el borde (1) de la unidad dispensadora (2) ligeramente y deslícela hacia la parte delantera de la impresora.

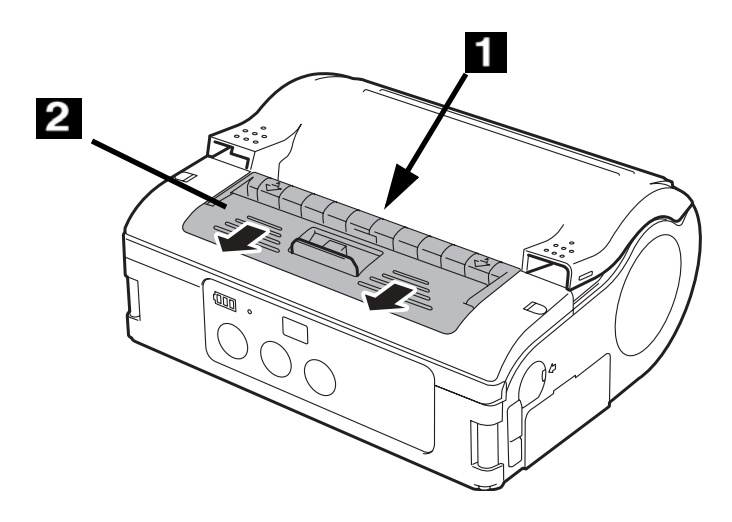

2. Empuje la palanca de liberación negra hacia abajo y hacia la parte delantera de la impresora para abrir la tapa.

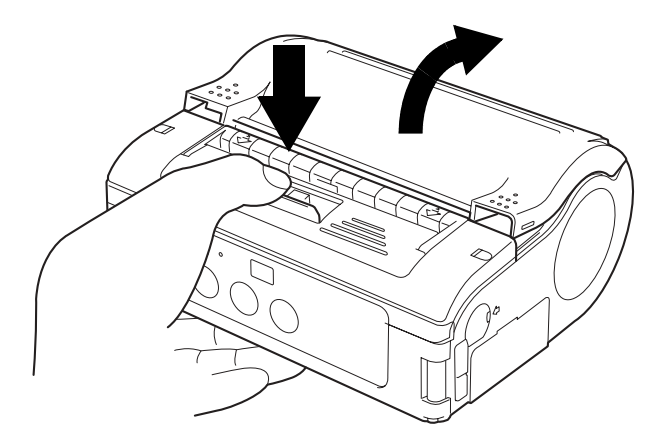

- **Nota:** Cuando reemplaza un rollo de etiquetas del mismo ancho que utilizó anteriormente, no hace falta ajustar la guía de etiquetas (3).
- Mientras presiona el tope de la guía de etiquetas (1), ajuste la guía de etiquetas de acuerdo al ancho del rollo de etiquetas que va a instalar.

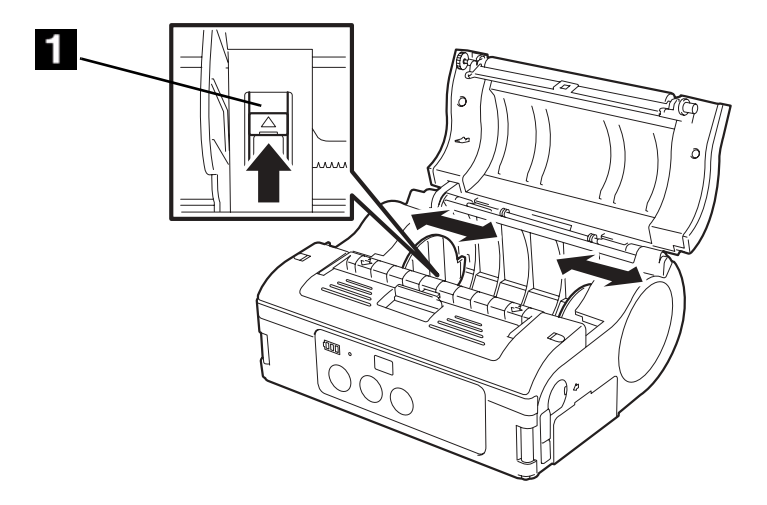

 Coloque el rollo de etiquetas dentro de la impresora. Asegúrese de colocar el rollo de manera que el borde de las etiquetas (1) se alimente desde la parte inferior del rollo y no por la parte superior.

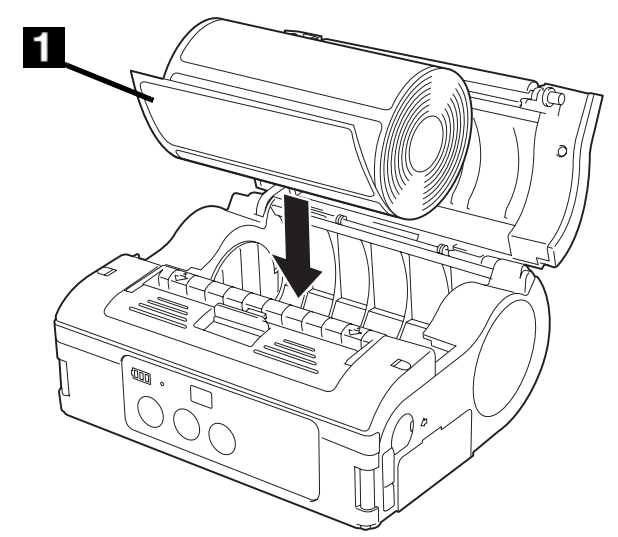

5. Gire el rollo ligeramente con la mano para comprobar que gira con facilidad. De lo contrario, el papel podría no alimentarse correctamente durante el funcionamiento de la impresora. Cierre la tapa del selector.

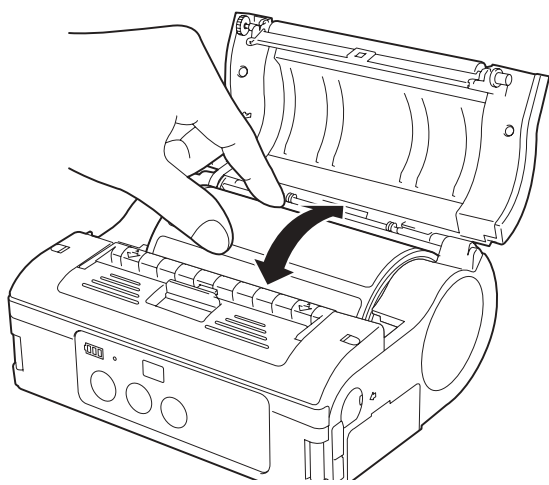

6. Asegúrese de que el borde de la etiqueta está por fuera de la impresora y luego cierre la tapa.
# Cómo colocar el rollo de etiquetas: Modo dispensador

 Asegúrese de que la platina roja está a la vista. Si no está a la vista, levante el borde (1) de la unidad dispensadora (2) ligeramente y deslícela hacia la parte delantera de la impresora.

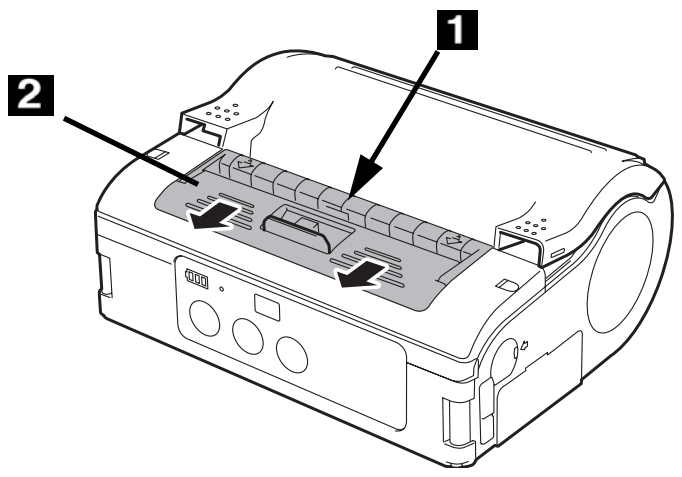

2. Empuje la palanca de liberación negra hacia abajo y hacia la parte delantera de la impresora para abrir la tapa.

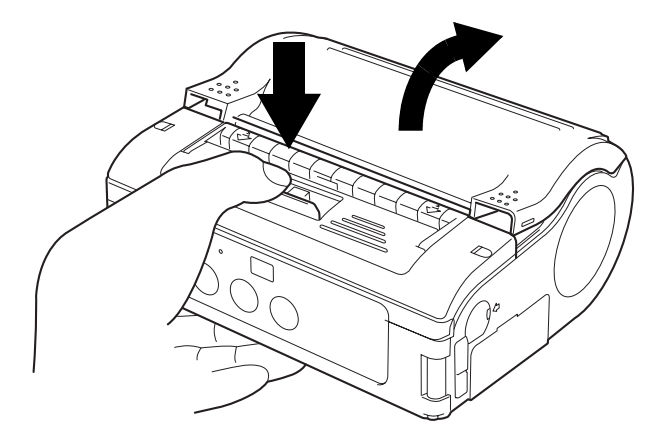

**Nota:** Cuando reemplaza un rollo de etiquetas del mismo ancho que utilizó anteriormente, no hace falta ajustar la guía de etiquetas (3).

3. Mientras presiona el tope de la guía de etiquetas (1), ajuste la guía de etiquetas de acuerdo al ancho del rollo de etiquetas que va a instalar.

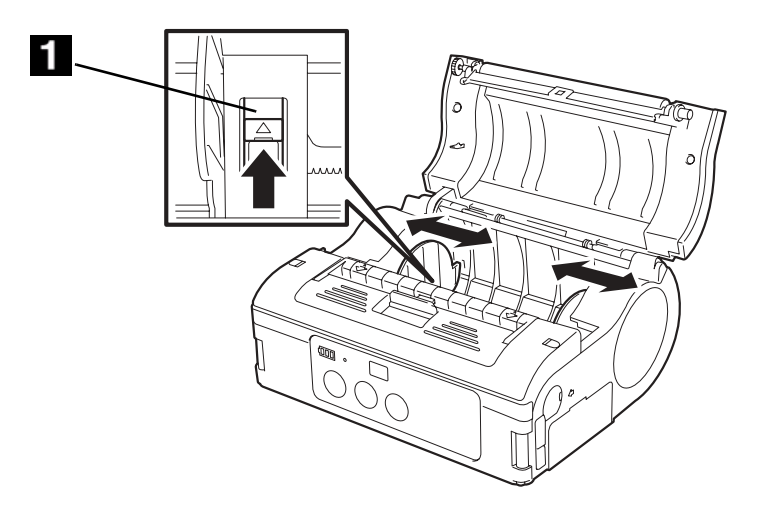

4. Desprenda la primera etiqueta del rollo de etiquetas. *Este paso no es necesario cuando utiliza etiquetas que no tienen papel de respaldo.* 

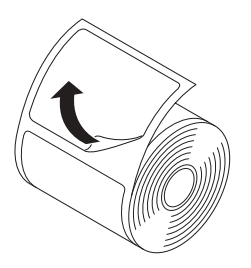

5. Coloque el rollo de etiquetas dentro de la impresora. Asegúrese de colocar el rollo de manera que el borde de las etiquetas (1) se alimente desde la parte inferior del rollo y no por la parte superior.

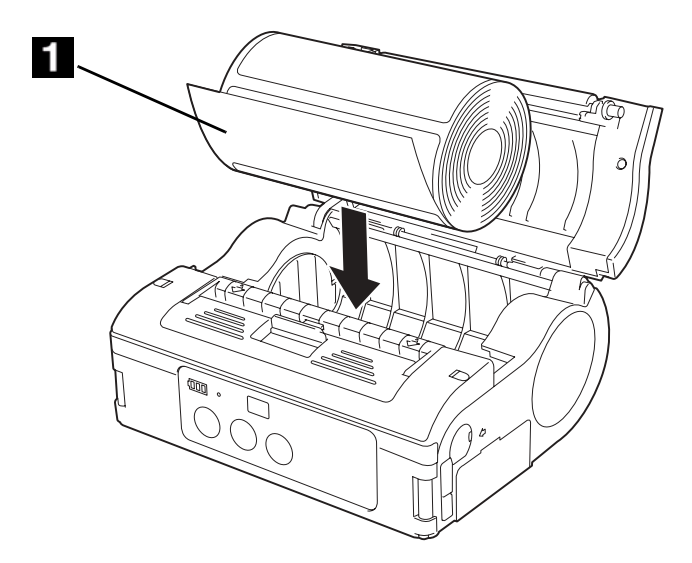

6. Gire el rollo ligeramente con la mano para comprobar que gira con facilidad. De lo contrario, el papel podría no alimentarse correctamente durante el funcionamiento de la impresora.

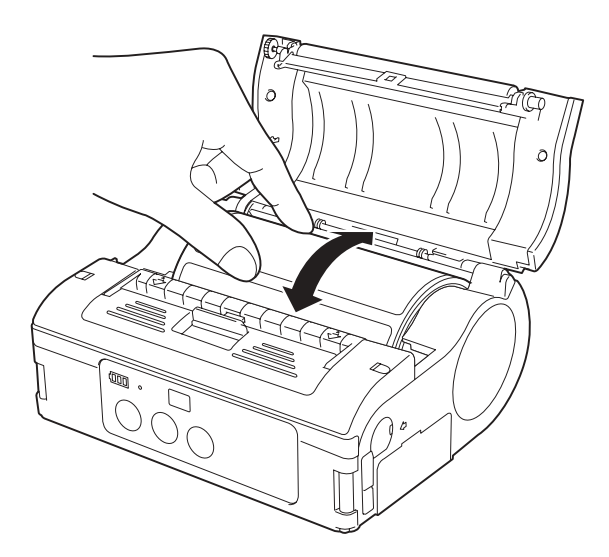

7. Asegúrese de que por lo menos 10 mm del borde de la etiqueta está por fuera de la impresora y luego cierre la tapa.

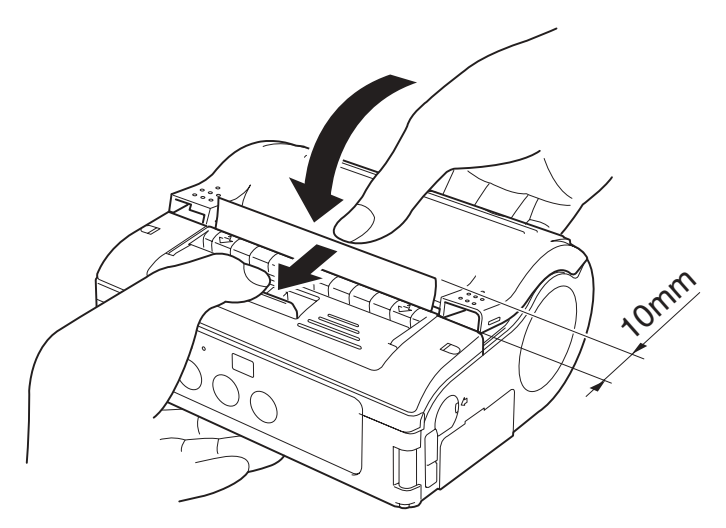

- **Nota:** Cuando utiliza etiquetas sin papel de respaldo, pulse el botón FEED para alimentar parte de la etiqueta y hale la etiqueta hacia arriba para cortarla a lo largo de la perforación. Si la etiqueta se atasca, repita el procedimiento para colocar las etiquetas.
- 8. Empuje la unidad dispensadora hacia adelante de manera que cubra la platina roja.

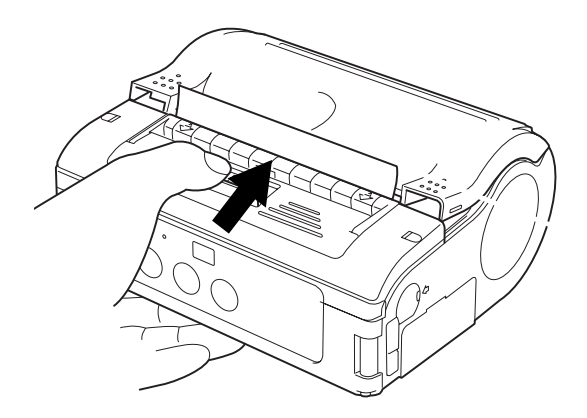

# Funcionamiento y configuración

## Cómo encender la impresora

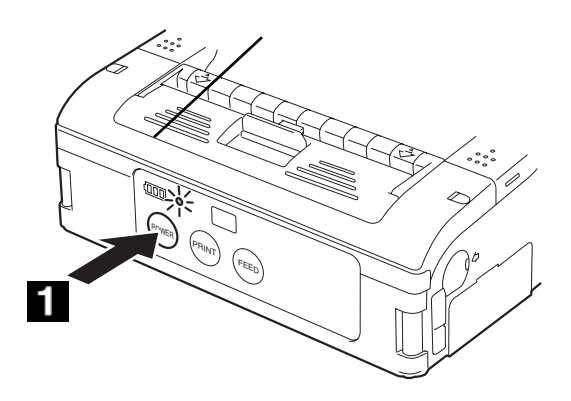

- 1. Pulse y mantenga pulsado el botón POWER (1).
- 2. Cuando el indicador STATUS se enciende con verde, suelte el botón.

## Cómo apagar la impresora

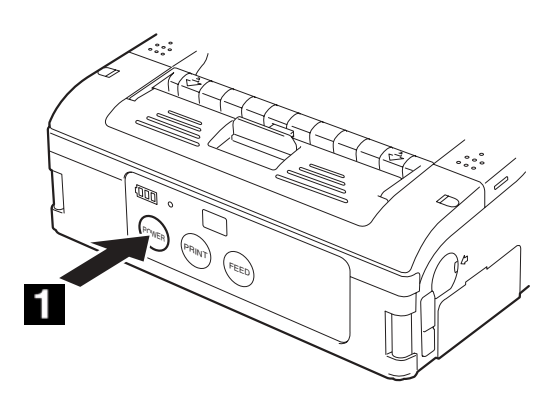

- 1. Pulse y mantenga pulsado el botón POWER (1).
- 2. Cuando el indicador STATUS se apaga, suelte el botón.

**iImportante!**La calidad de impresión puede sufrir si el nivel de carga de la pila está bajo. Asegúrese de que la impresora está conectada al tomacorriente o que la pila está bien cargada antes de hacer la prueba de impresión.

Los usuarios pueden realizar pruebas de impresión para evaluar la calidad de impresión y para diagnosticar problemas.

- 1. Coloque el conmutador DIP de la impresora en modo de prueba de impresión tal como se describe en la página 57.
- 2. Pulse y mantenga pulsado el botón FEED (1) y luego pulse el botón POWER (2).

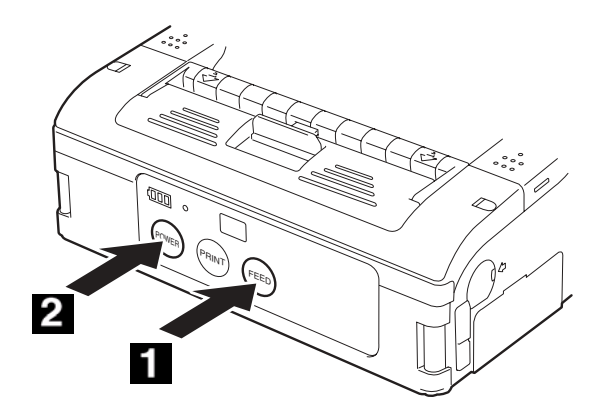

La impresora entra en el modo de prueba.

3. Pulse el botón FEED (1) una vez más para iniciar la prueba de impresión.

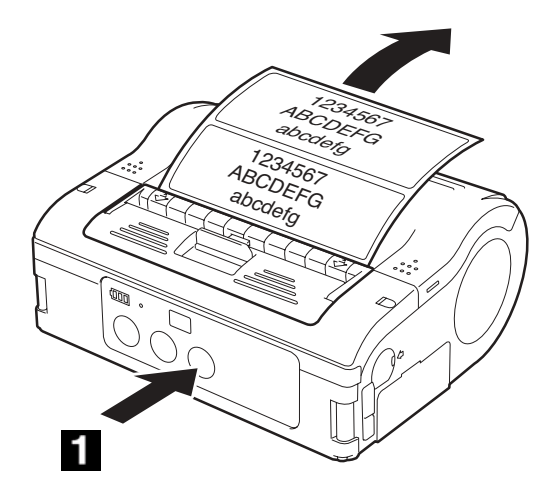

- 4. Examine el impreso de la prueba para comprobar lo siguiente:
  - Todos los caracteres se imprimen en color negro sólido.
  - En general la calidad de impresión es bien nítida.
- **Nota:** Si detecta alguna falla, comuníquese con su distribuidor Oki o un centro de servicio. Antes de pedir servicio lea la sección sobre Resolución de problemas de este manual.
- 5. Pulse el botón POWER para salir del modo de prueba de impresión y apagar la impresora.

### Uso de la interfaz RS-232C

1. Ubique la tapa del puerto de la interfaz RS-232C (1) y ábrala para tener acceso al puerto.

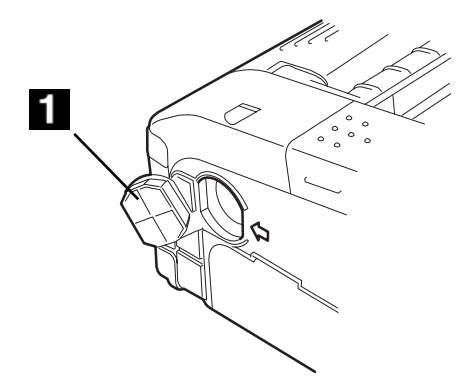

 Enchufe un extremo del cable RS-232C (1) firmemente en el puerto. Asegúrese de que la flecha (2) del conector del cable RS-232C concuerde con la flecha (3) del puerto de la impresora.

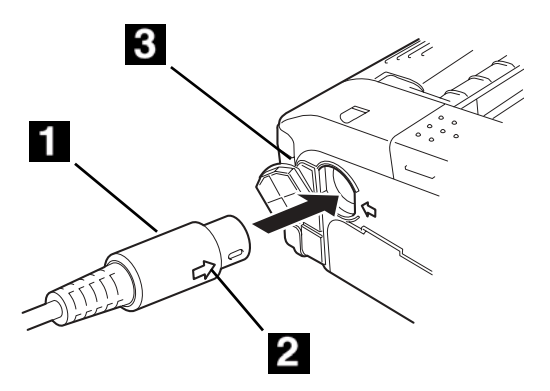

3. Enchufe el otro extremo del cable RS-232C en el conector correspondiente de la computadora o terminal portátil.

### Uso de la interfaz IrDA

 Coloque la impresora a una distancia de 7,9 pulgadas (20 cm) del puerto IrDA de la computadora o el terminal portátil. Ajuste la posición de la impresora de manera que el centro de su filtro IrDA se proyecte en un área en forma de cono de 30° que contiene el transceptor IrDA de la computadora o terminal portátil.

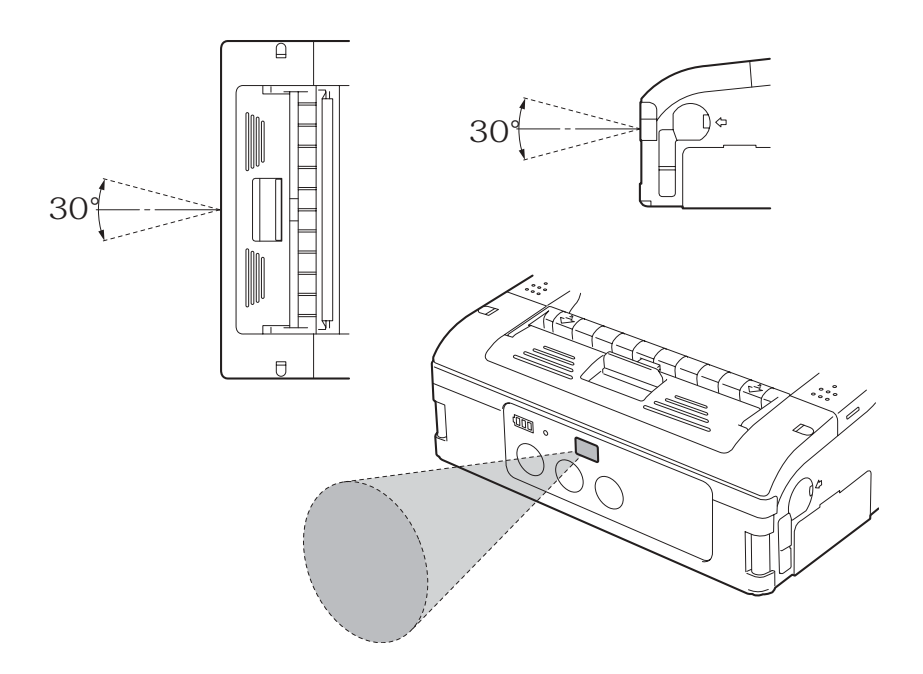

- El margen de comunicación con IrDA está entre 5,9 y 7,9 pulgadas (15 y 20 cm).
- Este margen puede variar dependiendo del entorno y de la capacidad de otros dispositivos IrDA.
- La comunicación puede verse comprometida por la luz del sol o la luz de la habitación. En ese caso deberá impedir que la luz fuerte se refleje sobre el filtro IrDA o deberá reducir la distancia entre los dos puertos IrDA.

### Uso de la interfaz LAN inalámbrica

Para imprimir con el modelo con interfaz LAN inalámbrica tiene que configurar correctamente la interfaz LAN. Debe configurar la impresora para compartir la misma configuración de redes para poder establecer la comunicación.

- 1. Verifique los conmutadores DIP.
  - Los conmutadores DIP vienen configurados de fábrica para la comunicación con WLAN.
  - Verifique que el conmutador DIP 1 esté en OFF y el conmutador DIP 2 esté en ON.
  - Si tiene que ajustar los demás conmutadores, vea la tabla completa de conmutadores DIP en el siguiente capítulo, "Configuración de los conmutadores DIP".
- 2. Configure la conexión con la red inalámbrica.
  - Asegúrese de que la impresora esté correctamente configurada:
    - Dirección IP
    - Máscara de subred
    - Gateway
    - SSID
    - Canal
    - Modo WLAN
    - Configuración de seguridad
  - Comuníquese con su personal MIS para detalles sobre la configuración actual de la red inalámbrica.
- **Nota:** Cuando imprime utilizando la interfaz WLAN, el margen disponible entre la impresora y el host puede variar dependiendo el entorno y la capacidad de los dispositivos conectados.

### Uso de la interfaz Bluetooth

Para imprimir utilizando el modelo de la impresora compatible con Bluetooth debe contar con una computadora también compatible con Bluetooth. Debe seguir los siguientes dos pasos.

- 1. Verifique los conmutadores DIP:
  - Los conmutadores DIP vienen configurados de fábrica para la comunicación con Bluetooth. Verifique que el conmutador DIP 1 esté en OFF y el conmutador DIP 2 esté en ON. Esta es la configuración principal para el funcionamiento con Bluetooth. Si tiene que ajustar los demás conmutadores, vea la tabla completa de conmutadores DIP en el siguiente capítulo, Especificciones de la interfaz.
- 2. Sincronizar la configuración de Bluetooth
  - Después de configurar los conmutadores DIP, el siguiente paso es asegurarse de que ambos dispositivos Bluetooth están configurados para funcionar con el mismo Número de PIN y la misma configuración del Modo de autenticación. Vea el manual de instrucciones de la computadora para mayores detalles sobre cómo ajustar estos parámetros.
- **Nota:** Cuando imprime utilizando la interfaz Bluetooth, el margen disponible entre la impresora y el host puede variar dependiendo el entorno y la capacidad de los dispositivos conectados.

### Instrucciones generales para imprimir

Después de realizar la configuración básica está listo para imprimir.

- Asegúrese de que la computadora host está lista para enviar datos y verifique que el indicador STATUS está encendido. (Pulse el botón PRINT para colocar la impresora en línea.)
- 2. Mande a imprimir la tarea de impresión desde la computadora.
- Cuando termine de imprimir, corte la etiqueta halándola en la dirección de la flecha según se muestra en el siguiente diagrama.

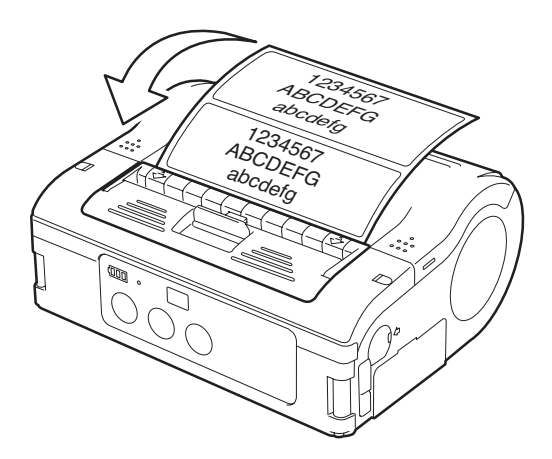

**Nota:** El número de hojas que puede imprimir depende del modo de impresión (modo continuo o modo dispensador).

Si está imprimiendo etiquetas sin papel de respaldo y corta las etiquetas por el lugar equivocado, detenga la impresión y siga las instrucciones siguientes para corregir la tarea de impresión.

# Ajuste de impresión de etiquetas sin papel de respaldo

Cuando imprime sobre un rollo de etiquetas continuo (etiquetas sin papel de respaldo) y corta una etiqueta por el lugar equivocado, haga lo siguiente:

1. Detenga la impresión desde la computadora o pulse el botón PRINT (1) para colocar la impresora fuera de línea (el indicador STATUS se apaga).

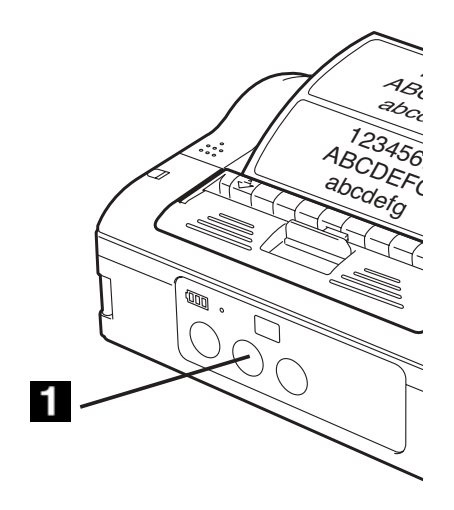

2. Pulse el botón FEED (1) para alimentar una etiqueta.

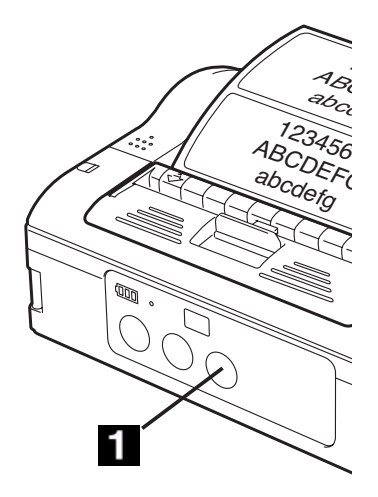

 Cuando se detiene el avance, corte la etiqueta por el lugar correcto halando la etiqueta en la dirección de la flecha según se muestra en el diagrama. Ahora la etiqueta está correctamente alineada para continuar imprimiendo.

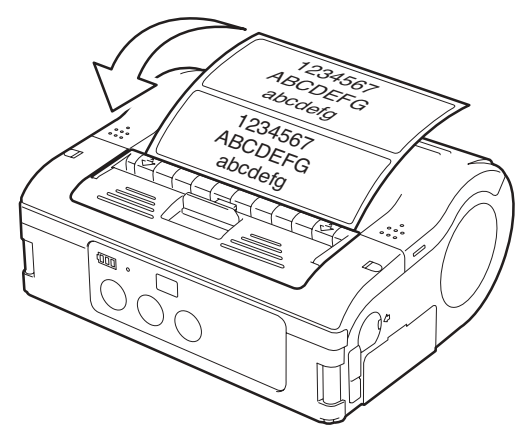

4. Pulse el botón PRINT para volver al estado en línea (el indicador STATUS se enciende con verde). Ahora puede continuar imprimiendo.

# Pantalla LCD (sólo el modelo LAN inalámbrico)

El modelo de la impresora que viene con LAN inalámbrico tiene una pantalla de cristal líquido (LCD por sus siglas en inglés). La pantalla puede visualizar la siguiente información:

- 1 Estado del modo dispensador: Manual/Auto
- 2 Prueba de impresión
- 3 Potencia de la señal
- 4 Pila
- 5 Mensajes

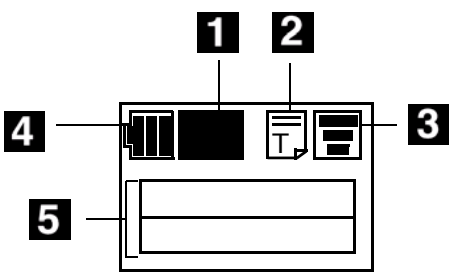

### Potencia de la pila

Indicador de tres segmentos.

- Cuando todos los segmentos están iluminados, el nivel de voltaje está por encima de 8,0 V.
- Dos segmentos iluminados, el nivel de voltaje está entre 7,8 V y 7,9 V.
- Sólo un segmento, el nivel de voltaje está entre 7,6 V y 7,7 V.
- Cuando todos los segmentos están apagados, voltaje por debajo de 7,5V), no es posible imprimir.

### Potencia de la señal

Indicador de tres segmentos: La calidad de la señal es Mínima, Media, y Máxima. Una X indica que no hay recepción.

#### Indicador de Prueba de impresión

Aparece cuando la impresora está en modo de prueba de impresión.

#### Visualización de dos líneas de texto

Visualiza la siguiente:

- **Mensajes de estado**: Versión de firmware, modo en línea y fuera de línea, etiquetas que están en cola, estado de prueba de impresión, configuración predeterminada, completa, valores de fábrica, pulsar botón Feed, pulsar botón Print, Modo vaciado hexadecimal, configurar pantalla, ajustar LCD, salir, contraste, luz de fondo.
- **Mensajes de advertencia**: Tapa abierta, fin de papel, error de sensor, memoria casi llena, protección de cabezal, error de cabezal, error de módulo,
- **Información sobre WLAN:** Mensajes como modo Adhoc, modo infraestructura, dirección IP, máscara de subred, gateway predeterminado, número de puerto Socket, selección de modo dispensador de etiquetas.

Puede imprimir las etiquetas en **Modo continuo** o en **Modo dispensador**. En cualquiera de los modos puede hacer una prueba de impresión o imprimir en línea.

## Modo dispensador

Con la herramienta de configuración de la impresora puede seleccionar **Modo dispensador** para imprimir etiquetas sin papel de respaldo.

#### Configuración del modo dispensador

El Modo dispensador puede ser ajustado en Auto Print (Autoimpresión) o en Manual Print (Impresión manual) - el valor predeterminado - según se indica a continuación.

| Тіро                | Descripción                                                                                                    |
|---------------------|----------------------------------------------------------------------------------------------------|
| Autoim-<br>presión  | Imprime una etiqueta cuando recibe los datos y espera<br>para que desprenda la etiqueta. Después de desprender<br>la etiqueta, la impresora imprime automáticamente la<br>siguiente etiqueta.                                                                                        |
| Impresión<br>manual | Imprime uno etiqueta cuando recibe los datos y se coloca<br>fuera de línea. Pulse el botón PRINT para imprimir la<br>siguiente etiqueta. Después de imprimir el numero<br>especificado de etiquetas la impresión se detiene. La<br>impresora no imprime aunque pulse el botón PRINT. |

Para alternar entre los modos de impresión automático y manual en el modo dispensador, cambie los conmutadores DIP y luego sostenga el botón PRINT o FEED mientras enciende la impresora. La nueva configuración se activa cuando vuelve a encender la impresora.

# *Cambiar de modo manual a modo automático de impresión*

- 1. Apague la impresora.
- 2. Asegúrese de que los conmutadores DIP 1-2-3-4 están colocados en OFF-OFF-OFF-ON.
- 3. Abra la tapa.
- 4. Mantenga presionado el botón PRINT mientras enciende la impresora.
- 5. Cierre la tapa.

#### Cambiar de modo automático al modo manual de impresión

- 1. Apague la impresora.
- 2. Asegúrese de que los conmutadores DIP 1-2-3-4 están colocados en OFF-OFF-OFF-ON.
- 3. Abra la tapa.
- 4. Mantenga presionado el botón FEED mientras enciende la impresora.
- 5. Cierre la tapa.

Cuando cambia al modo dispensador, el indicador STATUS centellea con verde, y luego permanece encendido con verde al concluir la configuración. **SOLO** apague la impresora cuando el indicador STATUS se encienda con verde fijo.

## Indicador STATUS de acuerdo al modo de impresión

Los modos disponibles incluyen **Normal, Impresión de prueba, Configuración de verificación del cabezal** y **Configuración del Comando en línea**.

Indicadores STATUS para el modo Normal

| Estado de<br>funcionamiento                      | Modalidad<br>del LED | Estado del LED            |
|--------------------------------------------------|----------------------|---------------------------|
| INICIO DE IMPRESIÓN                              | Naranja              | Fijo                      |
| EN LÍNEA                                         | Verde                | Fijo                      |
| FUERA DE LÍNEA                                   | OFF                  | N/A                       |
| EN ESPERA (después de<br>5 segs. de inactividad) | Verde                | Centellea cada<br>4 segs. |

**Nota:** El indicador de la pila (solo disponible con el modelo Bluetooth/WLAN) permanece iluminado aún cuando la impresora está fuera de línea. En el estado en espera, la impresora vuelve al estado de funcionamiento normal cuando recibe datos o cuando usted pulsa un botón.

### Indicadores (LED) de estado en el modo Test Print (Impresión de prueba)

| Estado de funcionamiento                          | Modalidad del<br>LED | Estado del<br>LED |
|---------------------------------------------------|----------------------|-------------------|
| CUANDO ENTRA EN EL MODO<br>DE IMPRESIÓN DE PRUEBA | Naranja              | Fijo              |
| INICIO DE LA IMPRESIÓN DE<br>PRUEBA               | Verde                | Centellea         |
| DURANTE LA IMPRESIÓN DE<br>PRUEBA                 | Verde                | Fijo              |
| FIN DE IMPRESIÓN DE<br>PRUEBA                     | OFF                  | N/A               |

### Indicadores (LED) de estado en el modo de Head Checking Setting (Modo de configuración de verificación del cabezal)

La verificación del cabezal se puede hacer en una de dos zonas: la **zona normal de impresión** y la **zona de impresión de código de barras**. Para especificar la zona en donde desea hacer una verificación del cabezal, haga las configuraciones indicadas en la tabla siguiente (debe dejar la tapa abierta):

| Verif. del<br>Cabezal                          | DSW-1 | DSW-2 | DSW-3 | DSW-4 | Otros<br>botones                         |
|------------------------------------------------|-------|-------|-------|-------|------------------------------------------|
| Zona de<br>impresión<br>normal                 | OFF   | ON    | OFF   | ON    | mantenga<br>presionado el<br>botón PRINT |
| Deshabilitar la<br>Verif. del<br>Cabezal       | OFF   | ON    | OFF   | ON    | mantenga<br>presionado el<br>botón FEED  |
| Zona de<br>impresión de<br>código de<br>barras | ON    | OFF   | OFF   | ON    | mantenga<br>presionado el<br>botón PRINT |
| Deshabilitar la<br>Verif. del<br>Cabezal       | ON    | OFF   | OFF   | ON    | mantenga<br>presionado el<br>botón FEED  |

Puede verificar las configuraciones actuales realizando una prueba de impresión según se describe en "Prueba de impresión" en la página 42.

Cuando configura las opciones de Verificación del cabezal, el indicador STATUS centellea con verde, y luego permanece encendido con verde al concluir la configuración. **SOLO** apague la impresora cuando el indicador STATUS se encienda con verde fijo.

### Indicadores (LED) de estado en el modo Online Command Compatibility (Compatibilidad de comandos en línea)

Puede configurar la impresora para que sea compatible con comandos SBPL (debe dejar la tapa abierta).

| Compatibilidad                                   | DSW-1 | DSW-2 | DSW-3 | DSW-4 | Otros botones                            |
|--------------------------------------------------|-------|-------|-------|-------|------------------------------------------|
| Comandos en<br>línea<br>compatibles<br>con LP470 | ON    | ON    | ON    | ON    | mantenga<br>presionado el<br>botón PRINT |
| Comandos en<br>línea SBPL                        | ON    | ON    | ON    | ON    | mantenga<br>presionado el<br>botón FEED  |

Puede verificar las configuraciones actuales realizando una prueba de impresión según se describe en "Prueba de impresión" en la página 42.

Cuando configura las opciones de Compatibilidad de comandos, el indicador STATUS centellea con verde, y luego permanece encendido con verde al concluir la configuración. **SOLO** apague la impresora cuando el indicador STATUS se encienda con verde fijo.

## Configuración de los conmutadores DIP

A través de una combinación de las configuraciones de los conmutadores DIP y encendiendo la impresora manteniendo pulsados ciertos botones, puede habilitar o deshabilitar ciertas funciones.

Advertencia: Nunca conecte o desconecte cables de interfaz (o utlice una caja de conmutación) cuando esté encendida la impresora o el host. Si lo hace podria causar daños a los circuitos de la interfaz de la impresora o el host, y dichos daños no están cubiertos por la garantía.

Significado de las configuraciones de los Conmutadores DIP

OFF (ENCENDIDO) ←→ ON (APAGADO)

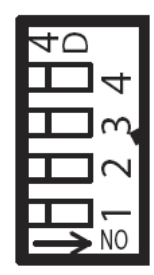

| C   | Conmutador DIP |       | Tana    | Botón   |       | Modo de inicio |                                      |                                                           |  |                     |
|-----|----------------|-------|---------|---------|-------|----------------|--------------------------------------|-----------------------------------------------------------|--|---------------------|
| 1   | 2              | 3     | 4       | Tupu    | PRINT | FEED           | Interfaz                             | Contenido                                                 |  |                     |
|     |                |       |         | Cerrada | Off   | Off            | RS-232C                              | Modo de impresión normal                                  |  |                     |
| Off | Off            | Off   | Off     | Cerrada | Off   | On             |                                      | Modo de impresión de<br>prueba iniciada por el<br>usuario |  |                     |
|     |                |       |         |         |       | Cerrada        | Off                                  | Off                                                       |  | Modo de vaciado HEX |
| Off | Off Off On     | On On | Abierta | On      | Off   | RS-232C        | Sonido del zumbador<br>deshabilitado |                                                           |  |                     |
|     |                |       |         | Abierta | Off   | ON             |                                      | Sonido del zumbador<br>habilitado                         |  |                     |

# Significado de las configuraciones de los Conmutadores DIP (cont.)

OFF (ENCENDIDO) ←→ ON (APAGADO)

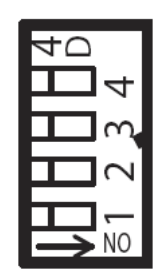

| Conmutador DIP |            | Tana  | Bot    | tón     | Modo de inicio |             |                                           |                                                                     |                                 |                     |
|----------------|------------|-------|--------|---------|----------------|-------------|-------------------------------------------|---------------------------------------------------------------------|---------------------------------|---------------------|
| 1              | 2          | 3     | 4      | Тара    | PRINT          | FEED        | Interfaz                                  | Contenido                                                           |                                 |                     |
| Off            | Off Off    | Off   | On     | Abierta | On             | Off         | RS-232C                                   | Seleccionar la impresión<br>con dispensador<br>automático           |                                 |                     |
|                |            |       |        | Abierta | Off            | On          |                                           | Seleccionar la impresión<br>con dispensador manual                  |                                 |                     |
|                |            |       |        |         | Off            | Off         | Bluetooth                                 | Modo de impresión normal                                            |                                 |                     |
| Off            | On         | Off   | Off    | Cerrada | Off            | On          | LAN<br>inalámbrico                        | Modo de impresión de<br>prueba iniciada por el<br>usuario           |                                 |                     |
| Off            | Off On Off | Off   | Off On | Abierta | On             | Off         | Bluetooth<br>LAN                          | Configuración de<br>verificación del cabezal<br>(zona de impresión) |                                 |                     |
|                |            |       |        | Off     | On             | inalámbrico | Verificación del cabezal<br>deshabilitado |                                                                     |                                 |                     |
|                |            |       |        |         | On On          | Cerrada     | Off                                       | Off                                                                 |                                 | Modo de vaciado HEX |
| Off            | On         | On On | On     | Abierta |                | On          | Off                                       | Bluetooth<br>LAN<br>inalámhrico                                     | Verifiacación CRC<br>habilitada |                     |
|                |            |       |        | Abierta | Off            | On          | malambrico                                | Verifiacación CRC<br>deshabilitada                                  |                                 |                     |
|                |            |       |        | Cerrada | Off            | Off         |                                           | Modo de inicio normal                                               |                                 |                     |
| On             | On Off Off | Off   | Off    | Cerrada | Off            | On          | Infrarrojo                                | Modo de impresión de<br>prueba                                      |                                 |                     |
| On             | Off        | On    | On     | Cerrada | Off            | Off         | Infrarrojo                                | Modo de vaciado HEX                                                 |                                 |                     |

# Significado de las configuraciones de los Conmutadores DIP (cont.)

OFF (ENCENDIDO) ←→ ON (APAGADO)

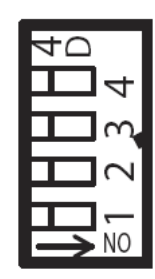

| Conmutador DIP |          | Tana       | Bo    | tón     | Modo de inicio |      |            |                                                                                            |
|----------------|----------|------------|-------|---------|----------------|------|------------|--------------------------------------------------------------------------------------------|
| 1              | 2        | 3          | 4     | Tapa    | PRINT          | FEED | Interfaz   | Contenido                                                                                  |
| On             | n Off (  |            | On    | Abierta | On             | Off  | Infrarrojo | Configuración de<br>verificación del cabezal<br>(zona de impresión de<br>código de barras) |
|                |          |            |       | Abierta | On             | Off  |            | Verificación del cabezal<br>deshabilitado                                                  |
|                |          |            |       | Cerrada | Off            | Off  |            | Funcionamiento normal                                                                      |
| On             | On       | On Off Off | Off   | Cerrada | Off            | On   | USB        | Modo de impresión de<br>prueba                                                             |
|                | On On On |            | On On | Cerrada | Off            | Off  | USB        | Modo de vaciado HEX                                                                        |
| On             |          | On         |       | Abierta | On             | Off  |            | Configurar la<br>compatibilidad con<br>comandos en línea MB400                             |
|                |          |            |       | Abierta | Off            | On   |            | Configurar la<br>compatibilidad con<br>comandos en línea SBPL                              |
| On             | 0.0.0.0  | Off        | On    | Abierta | On             | Off  | USB        | Códigos de control no estándar                                                             |
| on on on       |          | 0.11       | 0.11  | Abierta | Off            | On   | 000        | Códigos de control<br>estándar                                                             |

#### Notas:

- Una etiqueta pequeña puede contener un gran volumen de datos cuando la imprime en modo de vaciado hexadecimal.
- Cuando el zumbador incorporado está habilitado, el mismo suena cuando enciende la impresora durante la configuración

del conmutador DIP. Suelte el botón FEED para detener el zumbador.

- Para cancelar un código de control estándar/no estándar, la impresión en modo dispensador o la compatibilidad de comandos en línea, primero asegúrese de que el LED de STATUS está encendido con verde. Luego apague la impresora y configure los conmutadores DIP si es necesario.
- **Nota:** Algunos hosts monitorean la señal Request-To-Send (RTS) (pin 4 de 25) para determinar si la impresora está lista para recibir datos. Ya que la impresora no genera esta señal, el pin RTS debe estar conectado al pin Clear-To-Send (CTS) (pin 5 de 25). -

# Limpieza y Mantenimiento

La limpieza y mantenimiento periódico de la impresora prolonga su durabilidad y fiabilidad.

1. Pulse el botón POWER para apagar la impresora.

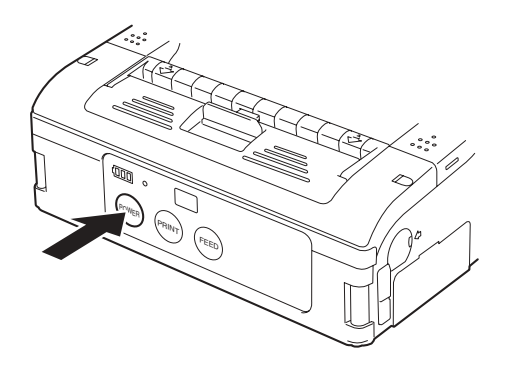

- 2. Voltee la impresora y retire la pila.
  - (1) abra la tapa de la batería
  - (2) deslice la palanca de liberación
  - (3) saque la batería.

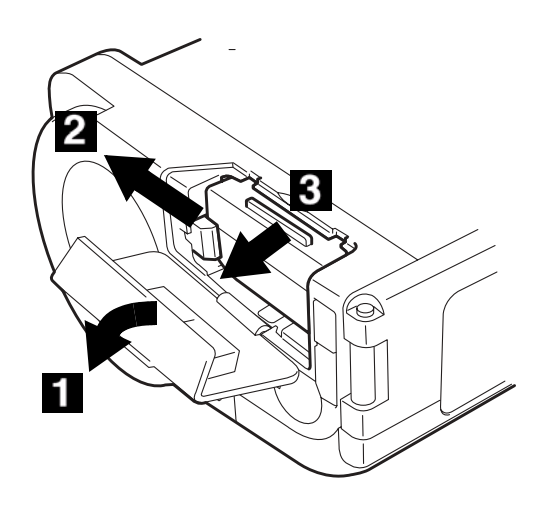

3. Cierre la tapa de la batería y coloque la impresora en posicion normal.

4. Empuje la palanca de liberación negra hacia abajo y hacia la parte delantera de la impresora para abrir la tapa.

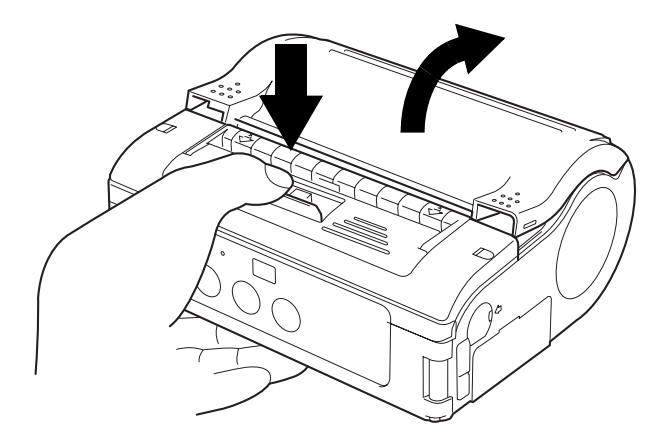

**Nota:** Si no está a la vista (no puede accionar la palanca), levante el borde (1) de la unidad dispensadora (2) ligeramente y deslícela hacia la parte delantera de la impresora.

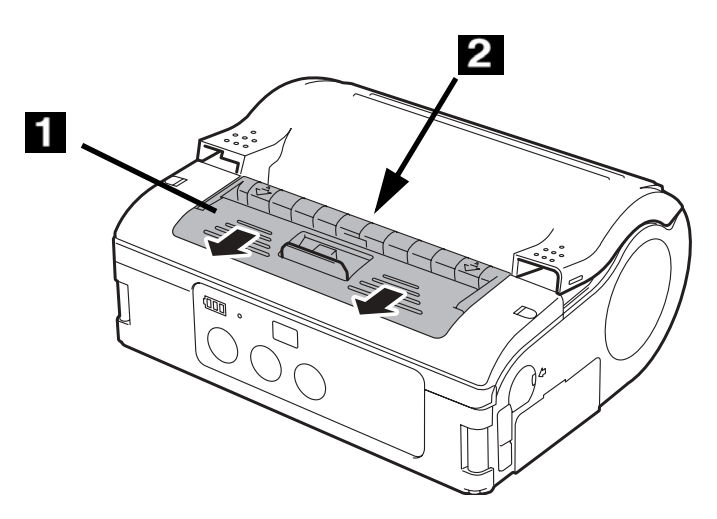

5. Retire el rollo de etiquetas.

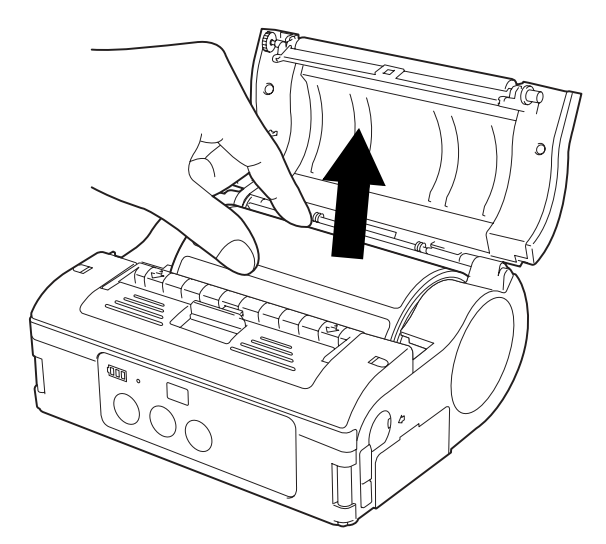

- 6. Con un paño suave humedecido en alcohol isopropílico limpie el cabezal de impresión (1).
- *iPrecaución!* Nunca utilice diluyente de pintura, benceno o kerosén. Dichos solventes pueden dañar la impresora.

**Nota:** El siguiente gráfico muestra la impresora vista por detrás.

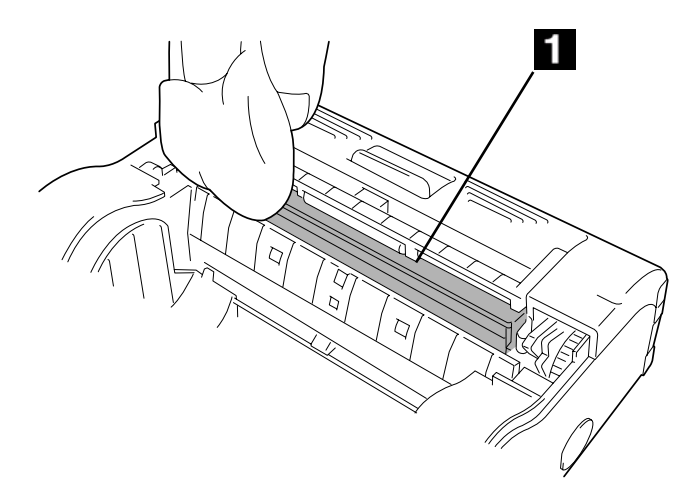

7. Espere a que el cabezal de impresión esté seco y luego reinstale el rollo de papel y cierre la tapa.

8. Voltee la impresora y vuelva a colocar la pila.

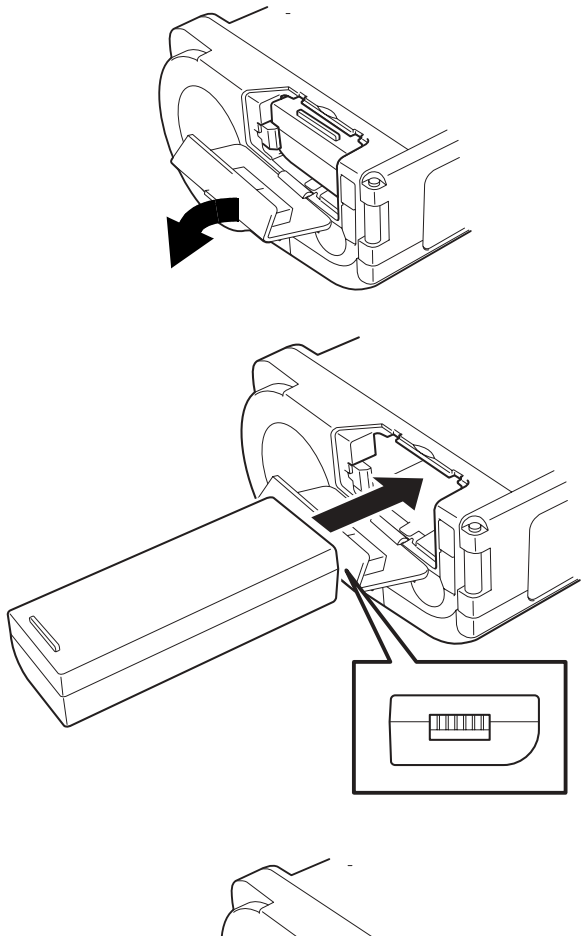

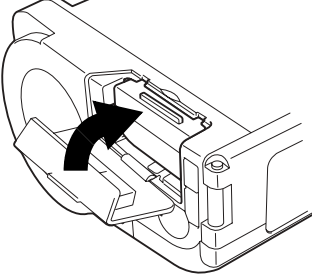

# Limpieza de la platina y del rodillo del dispensador

1. Pulse el botón POWER para apagar la impresora.

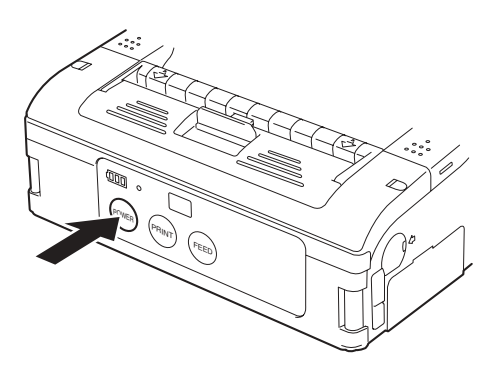

2. Retire la pila: (1) abra la tapa de la pila, (2) deslice la palanca de liberación, (3) saque la pila.

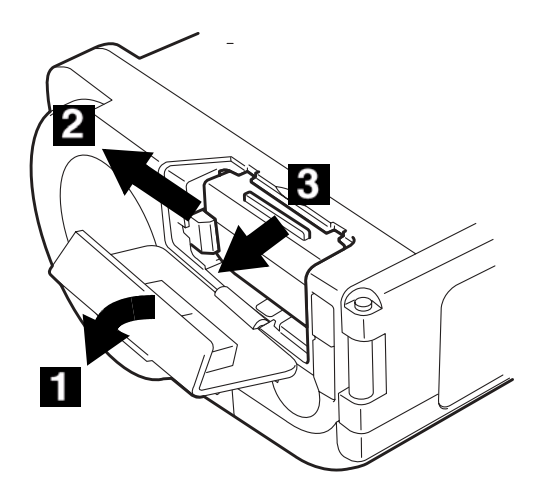

3. Empuje la palanca de liberación negra hacia abajo y hacia la parte delantera de la impresora para abrir la tapa.

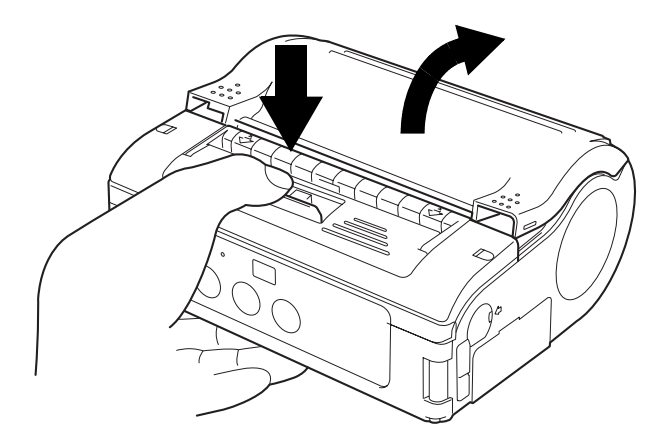

**Nota:** Si no puede mover la palanca hacia abajo, deslice la unidad dispensadora (1) hacia la parte delantera de la impresora y vuelva a intentarlo.

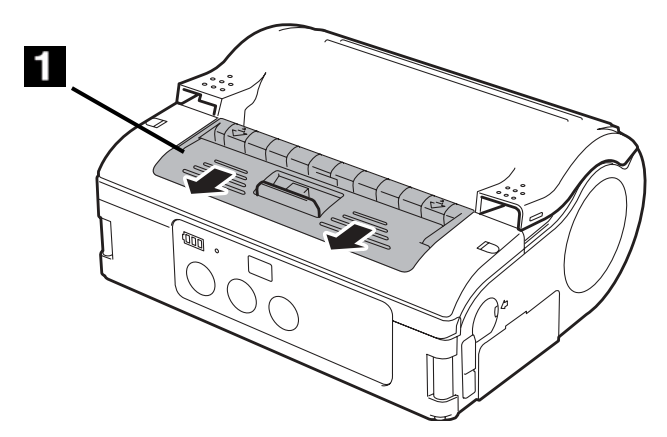

 Limpie el sucio de la platina (1) y del rodillo del dispensador (2) con un paño suave humedecido en alcohol isopropílico. *iPrecaución!* Nunca utilice diluyente de pintura, benceno o kerosén. Dichos solventes pueden dañar la impresora.

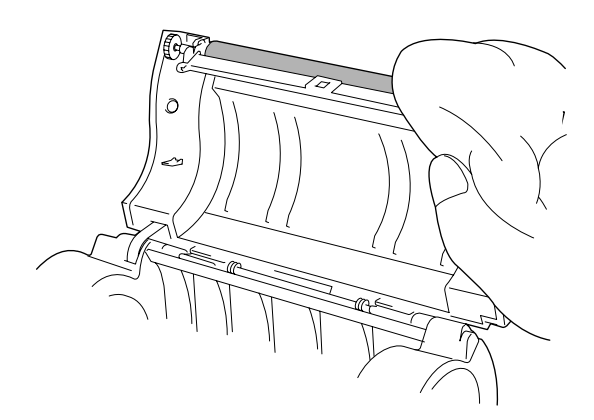

5. Permita que la platina y el rodillo se sequen, luego cierre la tapa.

6. Voltee la impresora y vuelva a colocar la pila.

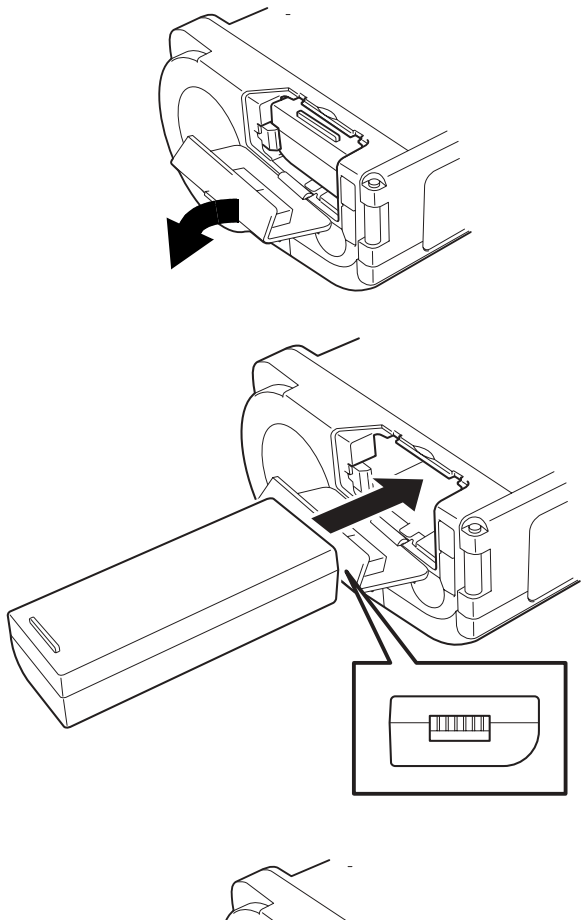

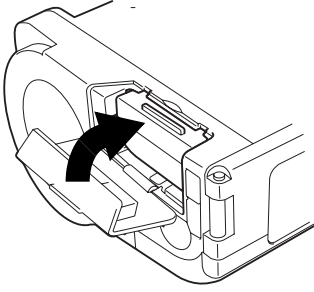

# Resolución de problemas

| Falla de la<br>impresora         | Causa                                                    | Solución                                                                                                    |
|----------------------------------|----------------------------------------------------------|----------------------------------------------------------------------------------------------------|
| Impresión<br>borrosa             | El cabezal de impresión<br>está sucio.                   | Limpie el cabezal de impresión.<br>(Ver "Limpieza y Mantenimiento".)                                                                                                    |
|                                  | El rodillo está sucio.                                   | Limpie la platina y el rodillo<br>dispensador.<br>(Ver "Limpieza y Mantenimiento".)                                                                                                    |
| Impresos con<br>vetas verticales | El cabezal de impresión<br>está sucio.                   | Limpie el cabezal de impresión.<br>(Ver "Limpieza y Mantenimiento".)                                                                                                    |
| Caracteres de texto inclinados   | La guía de papel está<br>colocada<br>incorrectamente.    | Intente con un papel de etiquetas<br>diferente.<br>(Ver "Limpieza y Mantenimiento".)                                                                                                    |
|                                  | El rodillo está sucio.                                   | Limpie la platina y el rodillo<br>dispensador.<br>(Ver "Limpieza y Mantenimiento".)                                                                                                    |
| No imprime                       | Incorrecta conexión del cable RS-232C.                   | Verifique la conexión del conector<br>del cable RS-232C (Ver "Impresión"<br>en la página 44).                                                                                                    |
|                                  | Problema con la<br>interfaz IrDA.                        | La distancia entre la impresora y el<br>host IrDA debe ser de 15 a 20 m. El<br>host debe estar ubicado dentro de<br>un área de 30 grados del área en<br>forma de cono desde el centro del<br>filtro IrDA (zona de comunicación)<br>de la impresora. Ver "Uso de la<br>interfaz IrDA" en la página 45. |
|                                  | Problema con la<br>interfaz Bluetooth/<br>WLAN.          | Verifique las configuraciones del protocolo de comunicación.                                                                                                    |
|                                  | La configuración del<br>conmutador DIP es<br>incorrecto. | Verifique las configuraciones de los<br>conmutadores DIP (Ver<br>"Especificaciones de la Interfaz").                                                                                                    |
|                                  | Hay un problema con el cabezal de impresión.             | Reemplace el cabezal de impresión.                                                                                                    |

## Indicadores de error

| Modalidad<br>del LED                                 | Modo                                               | Descripción                                           | Causa                                                                 | Solución                                                                                              |
|------------------------------------------------------|----------------------------------------------------|-------------------------------------------------------|-----------------------------------------------------------------------|----------------------------------------------------------------------------------------------------|
| Luz (roja)                                           | Todos los<br>modos                                 | Pila con baja<br>carga                                | El nivel de<br>carga de la pila<br>está bajo.                         | Recargue la pila.                                                                                     |
| Centellea<br>(rojo) cada<br>2 segs.                  | En línea                                           | Problema con<br>la tarjeta<br>Bluetooth o<br>WLAN     |                                                                       |                                                                                                    |
| Luz (roja)                                           | Después de<br>encender                             | Error de<br>procedimiento<br>inválido del<br>programa | Se produjo un<br>error de<br>lectura/<br>escritura del                |                                                                                                    |
|                                                      |                                                    | Error de Flash<br>ROM                                 | FIASTI KOM                                                            |                                                                                                    |
| Centellea<br>(verde/rojo)<br>cada 2<br>segs.         | En línea                                           | Error del<br>cabezal                                  |                                                                       |                                                                                                    |
| Centellea<br>(rojo) cada<br>0,5 segs.                | En línea                                           | Tapa abierta.                                         | La tapa no está<br>correctamente<br>cerrada.                          | Cierre la tapa.                                                                                       |
|                                                      |                                                    | Se acabó el<br>papel                                  | No hay papel.                                                         | Cargue papel en<br>la impresora.                                                                      |
|                                                      |                                                    | Error del<br>sensor                                   | Tipo de sensor<br>equivocado.                                         | Configure el tipo<br>de sensor<br>correcto.                                                           |
|                                                      |                                                    |                                                       | Papel inclinado.                                                      | Coloque el papel correctamente.                                                                       |
| Centellea<br>(verde) en<br>intervalos<br>de 0,5 seg. | En línea<br>(Imprimiendo<br>o recibiendo<br>datos) | La memoria<br>está casi llena.                        | La memoria de<br>recepción no<br>cuenta con<br>suficiente<br>espacio. | Detenga el envió<br>de datos y espere<br>a que la memoria<br>se vacíe.<br>Continúe<br>enviando datos. |

| Centellea<br>(verde)<br>cada 4<br>segs.                      | Todos los<br>modos | Modo de<br>suspensión                                                         | Tiene activado<br>el modo de bajo<br>consumo de<br>energía.          | Salga de este<br>modo<br>permitiendo la<br>recepción de<br>datos, pulsando<br>un botón o<br>abriendo/<br>cerrando la tapa.        |
|--------------------------------------------------------------|--------------------|-------------------------------------------------------------------------------|----------------------------------------------------------------------|----------------------------------------------------------------------------------------------------|
| Centellea<br>(verde-<br>>off->rojo-<br>>off) cada<br>segundo | Todos los<br>modos | Está activada<br>la protección<br>de<br>sobrecalentami<br>ento del<br>cabezal | La temperatura<br>del cabezal está<br>por encima de<br>158°F (70°C). | El problema se<br>soluciona<br>automáticamente<br>cuando la<br>temperatura del<br>cabezal de<br>impresión baja a<br>122°F (50°C). |

**Advertencia:**Nunca conecte o desconecte cables de interfaz (o utilice una caja de conmutación) cuando esté encendida la impresora o el host. Si lo hace podría causar daños a los circuitos de la interfaz de la impresora o el host, y dichos DAÑOS no están cubiertos por la garantía.

### Mensaje de error del LCD (Sólo el modelo WLAN)

| Modalidad del<br>LED                                  | Descripción                           | Solución                                                                                                    |
|-------------------------------------------------------|---------------------------------------|----------------------------------------------------------------------------------------------------|
| Error de<br>programa ilegal/<br>Error de Flash<br>ROM | El LCD no<br>visualiza<br>información | Verifique el LED de STATUS para mayor<br>información                                                                                         |
| Pila con baja<br>carga                                | BATTER<br>ERROR                       | Error de pila (Fuente 14x24 puntos)<br>• Indica que el nivel de la carga de la pila<br>está baja y el icono de la pila centellea.<br>(*2)    |
| Error de módulo<br>LAN inalámbrico<br>Bluetooth       | MODUL<br>ERROR                        | Error de pila (Fuente 14x24 puntos)<br>• Indica que se detectó un error de<br>módulo en la interfaz LAN inalámbrica o<br>Bluetooth. (*1)(*2) |

| Error del cabezal         | HEAD<br>ERROR   | Error de cabezal (Fuente 14x24 puntos)<br>• Funcionamiento incorrecto del cabezal<br>de impresión. (*2)                                                                                               |
|---------------------------|-----------------|----------------------------------------------------------------------------------------------------|
| Tapa abierta              | COVER<br>OPEN   | Error de tapa abierta • Indica que la tapa<br>superior está abierta.<br>• Cierre la tapa.                                                                                                    |
| Se acabó el<br>papel      | PAPER<br>END    | Error de falta de papel (Fuente 14x24<br>puntos)<br>• El suministro de papel con etiquetas se<br>agotó<br>• Cargue un nuevo rollo de papel con<br>etiquetas (*2)                                      |
| Error del sensor          | SENSO<br>ERROR  | Error del sensor (Fuente 14x24 puntos)<br>• Funcionamiento incorrecto o error del<br>sensor. (*2)                                                                                                    |
| Memoria casi<br>Ilena     | NEAR<br>FULL    | Error de memoria casi llena (Fuente<br>14x24 puntos)<br>• La memoria está casi llena.<br>• Cancele el estado para volver a la<br>pantalla anterior.                                                   |
| Protección del<br>cabezal | HEAD<br>PROTECT | Error de protección del cabezal (debido a<br>un sobrecalentamiento)<br>(Fuente 14x24 puntos)<br>• El cabezal de impresión está<br>recalentado.<br>• Espere a que el cabezal de impresión<br>se enfríe |

\*1) La potencia del campo eléctrico del LAN inalámbrico no se visualiza.
\*2) La potencia del campo eléctrico del LAN inalámbrico solo se visualiza cuando el LAN inalámbrico está configurado como interfaz activa.
# Especificaciones

# Especificaciones básicas

| Atributo                           | Descripción                                                                                                    |  |
|------------------------------------|----------------------------------------------------------------------------------------------------|--|
| Sistema de<br>impresión            | Sistema de impresión térmica directa                                                                                                    |  |
| Densidad de<br>impresión           |                                                                                                    |  |
| LP470:                             | 8 puntos/mm (203 ppp)                                                                                                    |  |
| LP480:                             | 12 puntos/mm (305 ppp)                                                                                                    |  |
| Área máxima de<br>impresión        | 4 pulgadas (104 mm) de alto x 11,7 pulgadas (297<br>mm) de ancho                                                                                                    |  |
| Velocidad de<br>impresión          | 4 pulgadas (103 mm) máx. por segundo en modo<br>normal<br>3 pulgadas (75 mm) por segundo en modo<br>dispensador<br>(la velocidad en general es menor cuando se<br>imprime con dos colores con una resolución alta)         |  |
| Dimensiones                        | 6,7 pulgadas (170 mm) de ancho x 5,3 pulgadas<br>(134 mm) de alto x 3 pulgadas (76 mm) de<br>profundidad (excluyendo las superficies convexas)                                                                             |  |
| Peso                               | 1,7 lbs. (750 g) con la pila (peso aprox.)                                                                                                    |  |
| Suministro de<br>energía<br>(Pila) | Pila estándar: 1700 mAh<br>Tipo de pila (ion litio 14.8V)<br>Imprime de manera continua 4 rollos de etiquetas<br>térmicas cuando está totalmente cargada.<br>(equivalente a 50 m, cobertura de impresión de<br>16%)        |  |
| Grosor del papel                   | 0,0025 a 0,0075 pulgadas (0,064 a 0,190 mm):<br>Papel: Ultra sensitive Thermal C, Techno Thermal<br>A, Synthetic Thermal C, Dual Color Thermal<br>0,0025 pulgadas (0,064 mm): Medio térmico de<br>impresión antiadherente. |  |

| Atributo                                       | Descripción                                                                                                    |
|------------------------------------------------|----------------------------------------------------------------------------------------------------|
| Suministro de<br>papel                         | Rollo de papel: enrollado con la superficie de la<br>etiqueta hacia afuera<br>Diámetro máximo: 24,6 pulgadas (67 mm)                                                                                                    |
| Tipos de medios<br>soportados                  | <ul> <li>Etiquetas en rollos (enrolladas con su superficie<br/>hacia afuera)</li> <li>Diámetro externo máx,: 2,6 pulgadas ±0,02"</li> <li>pulgadas (67 mm ±0,5 mm)</li> <li>Diámetro del núcleo: 0,75 pulgadas (19 mm), 1</li> <li>pulgada (25 mm)</li> <li>Etiquetas sin núcleo</li> <li>Etiquetas sin núcleo ni papel de soporte</li> </ul> |
| Tamaño de<br>etiqueta, ancho,<br>espaciamiento |                                                                                                    |
| Estándar                                       | 50 a 111 mm (53 a 114 mm)<br>25 a 297 mm (28 a 300 mm)                                                                                                    |
| Dispensador                                    | 50 a 111 mm (53 a 114 mm)<br>25 a 182 mm (28 a 185 mm)                                                                                                    |
| Sin soporte de<br>papel                        | 53 a 107 mm (ancho)<br>28 a 182 mm (espaciamiento)                                                                                                    |
| Modos de<br>impresión de<br>etiquetas          | Impresión continua<br>Impresión con unidad dispensadora<br>impresión de diario<br>Impresión de etiquetas sin papel de soporte                                                                                                    |
| Autodiagnóstico                                | Verificación del cabezal/Tapa abierta/Sin papel/<br>Verificación de pila/Prueba de impresión                                                                                                    |
| Características<br>de ahorro de<br>energía     | Se apaga automáticamente cuando no hay<br>actividad por más de 5 minutos. En el caso de<br>Bluetooth o LAN inalámbrica, el valor<br>predeterminado es el apagado automático. El<br>tiempo para el apagado automático se puede<br>cambiar a través del comando de registro de<br>funcionamiento de la impresora, <pg>.</pg>                    |

| Atributo                          | Descripción                                                                  |  |
|-----------------------------------|------------------------------------------------------------------------------|--|
| Interfaces                        |                                                                              |  |
| RS-232C                           | Mini DIN (especificado)                                                      |  |
| USB                               | Tipo Mini B                                                                  |  |
| Acoplamiento<br>óptico            | Comunicación infrarroja (en conformidad con el estándar IrDA Ver 1.2).       |  |
| Bluetooth                         | en conformidad con la especificación Bluetooth<br>Ver1.1, Clase 2            |  |
| LAN inalámbrico                   | Interfaz LAN inalámbrica (IEEE 802.11b/g)<br>TCP/IP (FTP, LPR, SOCKET)       |  |
| Sensores de<br>papel              | Tipo Reflexión por punta (marca óptica),<br>Tipo de transmisión (separación) |  |
| Magnificación de<br>de caracteres | 1 a 6 veces                                                                  |  |
| Rotación de<br>caracteres         | 0°, 90°, 180°, 270°                                                          |  |

**Nota:** Antes de utilizar una interfaz inalámbrica con este equipo, asegúrese de que los demás equipos de radio transmisión/recepción en el lugar no comparten el mismo rango de frecuencia con el sistema inalámbrico de este producto.

## Características de radiofrecuencia de MB400i/410i

| 2.4FH1 | Banda de frecuencia<br>utilizada          | 2.4 GHz                                                                                                    |
|--------|-------------------------------------------|----------------------------------------------------------------------------------------------------|
|        | Sistema de<br>modulación                  | Sistema de espectro ensanchado<br>por salto de frecuencia                                                                        |
|        | Distancia asumida de<br>interferencia     | 0,4 pulgadas (10 mm) máx.                                                                                                    |
|        | Disponibilidad de<br>cambio de frecuencia | Se utiliza todo el área y la<br>exclusión de la banda para equipos<br>para identificación del dispositivo<br>móvil es imposible. |

# Accesorios

## Pila de repuesto, Oki 70061402

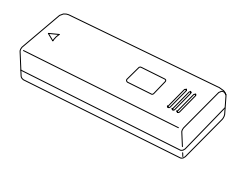

## Adaptador de CA, Oki 70061302

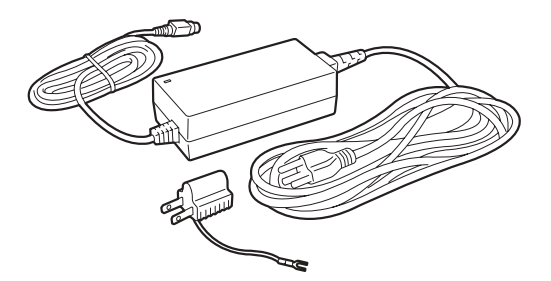

El adaptador sirve para utilizar la impresora conectándola a un tomacorriente de CA y para cargar la pila mientras está instalada en la impresora.

# Advertencia: Sólo utilice el Adaptador de CA diseñado para su impresora.

## Cargador de pila, Oki 70061404 r

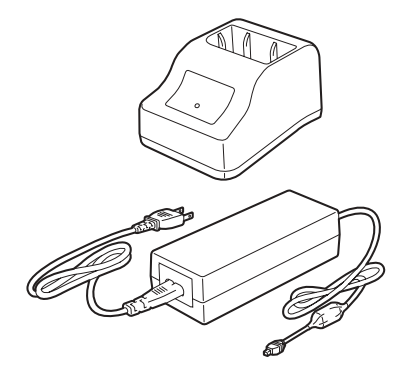

Se utiliza para cargar la pila sin necesidad de conectar la impresora al tomacorriente de CA.

#### Estuche impermeable para colgar del hombro, Oki 70061205

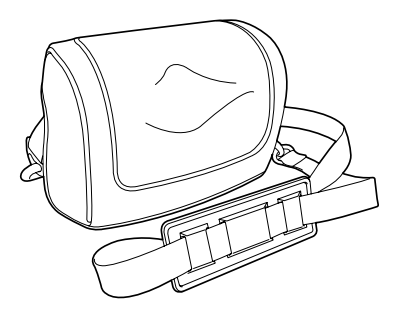

Permite al usuario llevar la impresora colgada del hombro con facilidad.

#### Instalación

Enganche el clip de cinturón en la parte posterior de la impresora dentro del estuche de manera segura.

*Precaución!* La impresora se podría caer si no está correctamente sujeta dentro del estuche.

# Estuche de cintura, Oki 70061206

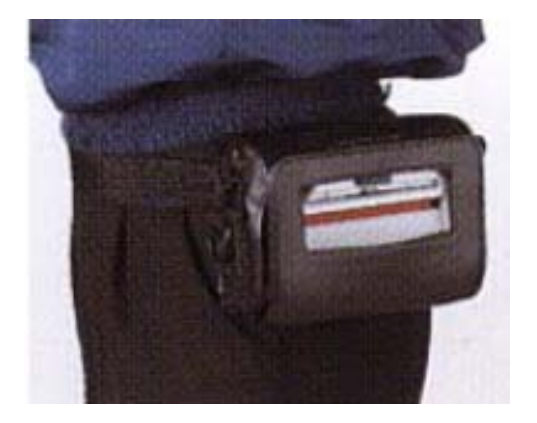

# Cable RS-232C, Oki 70061101

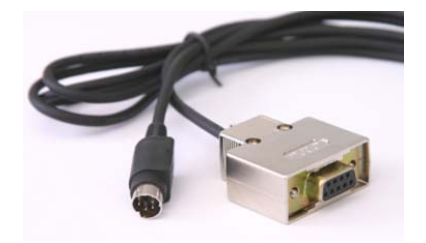